# DMA RADIUS MANAGER BILLING SYSTEM

**INSTALLATION MANUAL** 

version 4.2

© DMA Softlab LLC 01/30/2018

## TABLE OF CONTENTS

| FOREWORD                                          | 7  |
|---------------------------------------------------|----|
| INSTALLATION                                      | 8  |
| Prerequisites                                     | 8  |
| Preparing the Linux system                        | 9  |
| CentOS 5, 6, 7                                    | 9  |
| Ubuntu 10–14                                      | 10 |
| Installation procedure for ionCube runtime system | 12 |
| Example ionCube installation                      | 12 |
| Troubleshooting the ionCube loader system         | 14 |
| Notes about PHP safe mode                         | 14 |
| Installation procedure of FreeRadius              | 15 |
| Preparing MySQL databases with Webmin             | 17 |
| Creating MySQL databases with MySQL command line  | 18 |
| Installation procedure of DMA Radius Manager      | 19 |
| Interactive installation                          | 19 |
| Manual installation                               | 25 |
| MySQL optimization                                |    |
| Notes                                             |    |
| SOFTWARE UPGRADE                                  | 29 |
| Upgrading FreeRadius                              | 29 |
| Optimizing MySQL for InnoDB                       | 29 |
| Interactive upgrade                               | 30 |
| Manual upgrade                                    | 35 |
| Updating FreeRadius                               | 35 |
| Updating Radius Manager executables               | 35 |
| Optimizing MySQL                                  | 35 |
| Upgrading MySQL tables                            | 36 |
| Installing new PHP files                          | 36 |
| Cron                                              | 37 |
| NAS CONFIGURATION                                 |    |
| Mikrotik                                          | 38 |
| Enabling RADIUS authentication and accounting     | 38 |
| RADIUS Access List support (RADIUS ACL)           | 41 |
| MAC authentication and accounting                 | 42 |
| Chillispot                                        | 44 |
| Chillispot on Linux                               | 44 |
| DD-WRT                                            | 48 |
| Notes                                             | 50 |
| Cisco                                             | 51 |
| StarOS                                            | 55 |
| PPPoE server                                      | 55 |

| RADIUS access list                           | 57 |
|----------------------------------------------|----|
| Notes on StarOS compatibility                | 57 |
| PfSense                                      |    |
| Configuring the network interfaces and DNS   |    |
| Configuring the DHCP server                  | 59 |
| Configuring the captive portal               | 59 |
| CTS SETUP                                    | 61 |
| DOCSIS SETUP                                 | 63 |
| DHCP server configuration file               | 65 |
| Routing mode setup                           | 65 |
| Bridge mode setup                            | 66 |
| Testing                                      | 67 |
| ADDITIONAL SETUP                             | 68 |
| Log files                                    | 68 |
| Starting Radius Manager daemons at boot time | 68 |
| Remote UNIX host synchronization             | 69 |
| Rootexec permission problem                  | 69 |
| Fine tuning the Apache WEB server            | 70 |
| REFERENCE                                    | 73 |
| Radius Manager configuration files           | 75 |
| system_cfg.php                               | 75 |
| paypal_cfg.php                               | 84 |
| sagepay_cfg.php                              | 87 |
| payfast_cfg.php                              |    |
| authorizenet_cfg.php                         |    |
| dps_cfg.php                                  | 90 |
| 2co_cfg.php                                  | 91 |
| citrus_cfg.php                               |    |
| NOTICE                                       |    |
| radiusmanager.cfg                            |    |
| Radius Manager daemons and utilities         | 96 |
| Binary files                                 | 96 |
| PHP files                                    | 96 |
| SMS gateway                                  | 97 |
| Database maintenance                         |    |
| Cumulating the accounting data               |    |
| Pruning the accounting table                 |    |
| LEGAL NOTE                                   |    |

## FOREWORD

This manual describes the installation procedure for DMA Radius Manager billing system on a CentOS and Ubuntu servers. The following Linux versions are covered:

- 1. CentOS 5, 6, 7
- 2. Ubuntu 10–14

The recommended Linux distributions are **CentOS 5**, 6 and 7, but **Ubuntu 10–14** versions are also usable. **Ubuntu 16** is **not supported** due to incompatibility of **PHP 7**. CentOS is much more flexible than Ubuntu; we strongly recommend CentOS for hosting DMA Radius Manager. The required software packages are available on the installation media and downloadable from the official repositories with **yum** and **apt-get** tools.

This manual covers the DMA Radius Manager **installation** steps for **CentOS 5, 6, 7** and **Ubuntu 10–14**. You can also find guidelines how to configure RADIUS parameters in the NAS device (Network Access Server) to talk to DMA Radius Manager server.

DMA Radius Manager currently supports the following NAS devices:

1. **Mikrotik 2.8–6.x**. Use final releases only, RC versions are not recommended. The main features are: PPPoE, PPtP, L2tP, Hotspot and Wireless Access List authentication and accounting.

2. **Chillispot** running on Linux server or on DD-WRT device. You can download the tested Linux version from our download portal.

3. **StarOS v2** or **v3** server. Supported features: complete PPPoE and partial RADIUS Wireless Access List support.

4. **Cisco NAS**. Correct IOS version is required. VPDN, BBA GROUP and Virtual template support is necessary to accept RADIUS authenticated PPPoE, PPtP and L2tP calls.

5. pfSense Hotspot server.

**Radius Manager DOCSIS** version supports **cable modem** based Internet distribution systems. With it You can control almost any CMTS device (Cisco, Motorola, Arris etc.) in any mode (routing or bridge). **Date capped** and **uncapped** service plans are supported with **data rate limitation**.

The following steps are necessary to successfully install Radius Manager on a Linux server:

- 1. Disable SELinux (CentOS)
- 2. Install ionCube runtime libraries
- 3. Build and configure FreeRadius server
- 4. Configure MySQL database and credentials
- 5. Install Radius Manager WEB components
- 6. Install Radius Manager binaries
- 7. Install and configure **DHCP server** (DOCSIS version only)
- 8. Install **DOCSIS utility** (DOCSIS version only)
- 9. Complete the **post installation** steps

With the help of this manual You can set up Radius Manager billing system on your Linux server. If You have problems during the installation please contact the customer support on the following email address: <a href="mailto:support@dmasoftlab.com">support@dmasoftlab.com</a>

## INSTALLATION

## Prerequisites

The following components are necessary to successfully install and run the Radius Manager:

#### Hardware:

- x86 compatible CPU (32 or 64 bit, multi core recommended)
- 1 GB RAM or more (2 GB RAM or more is recommended)
- 80 GB HDD or more (for CTS db 1 TB or more is required)

#### Software:

- FreeRadius 2.2.0 DMA patch (the latest version is available from www.dmasoftlab.com)
- PHP 5.x (PHP 7 is completely incompatible)
- MySQL 5 or better
- 32 bit glibc
- mysql-devel
- php-mysql
- php-snmp
- php-gd
- php-curl
- php-process
- net-snmp
- net-snmp-utils
- curl
- glibc 2.4 or better
- GNU C/C++ compiler
- DHCP server version 3 (DOCSIS only)
- ionCube runtime libraries
- Javascript enabled WEB browser

#### Optional components:

- Webmin WEB based Linux configuration tool
- phpMyAdmin WEB based MySQL database frontend
- Midnight Commander An all-in-one system management tool

## Preparing the Linux system

## CentOS 5, 6, 7

Make sure the required components are available on your Linux server before You proceed the installation of Radius Manager.

1. Disable SELinux in /etc/sysconfig/selinux and reboot your host:

SELINUX=disabled

2. Istall the epel repository:

[root@localhost]# yum install epel-release

3. Install the required packages in one step.

CentOS 5:

[root@localhost]# yum install mc wget crontabs vixie-cron make gcc libtool-ltdl curl mysql-server mysql-devel net-snmp net-snmp-utils php53 php53-mysql php53-gd php53snmp php53-process ntp sendmail sendmail-cf alpine mutt psmisc

CentOS 6:

[root@localhost]# yum install mc wget crontabs vixie-cron make gcc libtool-ltdl curl mysql-server mysql-devel net-snmp net-snmp-utils php php-mysql php-gd php-snmp php-process ntp sendmail sendmail-cf alpine mutt psmisc apt-get install mc wget rcconf make gcc mysql-server mysql-client

CentOS 7:

[root@localhost]# yum install mc wget crontabs make gcc libtool-ltdl curl mariadb-server mariadb-devel net-snmp net-snmp-utils php php-mysql php-gd php-snmp php-process ntp sendmail sendmail-cf alpine mutt psmisc net-tools

On a 64 bit server install the 32 bit glibc:

[root@localhost]# yum install glibc.i386 libgcc\_s.so.1

or

[root@localhost]# yum install glibc.i686 libgcc\_s.so.1

Without the 32 bit glibc Radius Manager **binaries** will **not run** (reporting *"no such command is available"* etc., however the executable files are available in */usr/local/bin* directory and file permissions are correct).

Now configure the Linux services.

CentOS 5-6:

chkconfig --levels 345 httpd on chkconfig --levels 345 sshd on chkconfig --levels 345 mysqld on chkconfig --levels 345 network on chkconfig --levels 345 ntpd on chkconfig --del iptables service iptables stop service ntpd restart

CentOS 7:

systemctl set-default multi-user.target systemctl enable httpd.service systemctl enable sshd.service systemctl enable mariadb.service systemctl enable ntpd.service systemctl disable firewalld systemctl stop firewalld systemctl restart ntpd.service

#### Ubuntu 10–14

Install the required packages in one step using the command below:

[root@localhost]# apt-get install mc wget apache2 make gcc mysql-server mysql-client libmysqlclient15-dev libperl-dev curl php5 libapache2-mod-php5 php5-mysql php5-cli php5-curl php5-gd php5-snmp alpine mutt postfix

On 64 bit server a 32 bit glibc is also required:

[root@localhost]# apt-get install ia32-libs

Without the 32 bit glibc Radius Manager **binaries** will **not run** (reporting "no such command is available" etc., however the executable files are available in /usr/local/bin directory and file permissions are correct).

## Installation procedure for ionCube runtime system

Radius Manager requires ionCube runtime system. You can download the complete installation package from the address below:

www.dmasoftlab.com/downloads

Before installing ionCube You need to know the following:

- 1. The architecture of your Linux system (32 or 64 bit)
- 2. The installed PHP version
- 3. The location of php.ini file

#### Example ionCube installation

1. Copy and untar the **ionCube runtime libraries** (32 or 64 bit – use the correct archive) to */usr/ local/ioncube*. Use Midnight Commander or any other file handler.

2. Add the appropriate **ionCube loader** to *php.ini*. For instance, if You have PHP 5.3.3 add the following line:

zend\_extension=/usr/local/ioncube/ioncube\_loader\_lin\_5.3.so

Be sure to enter the correct **PHP version** in the *zend\_extension* line. If there are other *zend\_extension* entries available in *php.ini*, insert the new *zend\_extension* **before** all other existing entries.

On Ubuntu two php.ini files can be found:

/etc/php5/apache2/php.ini /etc/php5/cli/php.ini

You need to append ionCube lines to **both files**. On CentOS there is only one *php.ini* available (/ *etc/php.ini*).

#### 3. Test the ionCube loader from shell:

[root@localhost]# php -v
HP 5.3.3 (cli) (built: Feb 2 2012 23:24:47)
Copyright (c) 1997-2010 The PHP Group
Zend Engine v2.3.0, Copyright (c) 1998-2010 Zend Technologies with the ionCube PHP Loader v3.3.14, Copyright (c) 2002-2010, by ionCube Ltd.

Assuming You have configured ionCube properly You have to see the correct ionCube version.

4. Restart the WEB server (CentOS):

[root@localhost]# sevice httpd restart

Ubuntu:

[root@localhost]# apache2ctl restart

#### Troubleshooting the ionCube loader system

If ionCube encoded files fail to run You can test the ionCube runtime with *ioncube-loader-helper* file (included in the ionCube installation archive).

- 1. Copy ioncube-encoded-file.php to WEB root directory (on CentOS it is /var/www/html).
- 2. Try to access the ioncube-encoded-file.php script using your WEB browser.

yourhost/ioncube-encoded-file.php

3. If You see a message "*This file has been successfully decoded. ionCube Loaders are correctly installed*" ionCube is working properly. If You can't decode the file, check *php.ini*, ensure **SELinux** is **disabled** etc. Examine Apache **error log** (/var/log/httpd/error\_log) for more details.

#### Notes about PHP safe mode

PHP safe mode (if enabled in *php.ini*) forbids the execution of UNIX commands invoked by Radius Manager via *shell\_exec* PHP function. It is recommended to **turn off** PHP **safe mode** to enable all Radius Manager functions. Always check the Apache log if You encounter PHP / Apache related problems (/var/log directory).

## Installation procedure of FreeRadius

DMA Radius Manager 4.2 requires FreeRadius 2.2.0 DMA patch 2. This custom built FreeRadius version is tested by our software engineers and guarantees 100% compatibility with DMA Radius Manager.

Other versions and builds are incompatible. If your host already has a different FreeRadius installed, remove it completely (delete the */usr/local/etc/raddb* directory completely).

Follow the installation steps below to successfully build, install and configure FreeRadius on your Linux host. All commands should be issued as root user:

1. Download FreeRadius tar archive from the following URL:

www.dmasoftlab.com/downloads

2. Configure and compile FreeRadius from sources.

Untar the FreeRadius archive:

[root@localhost]# tar xvf freeradius-server-2.2.0-dma-patch-2.tar.gz

Prepare the *makefile*:

[root@localhost]# cd freeradius-server-2.2.0 [root@localhost]# ./configure

Build and install the software:

[root@localhost]# make [root@localhost]# make install

Ensure mysql-devel package is installed. By default FreeRadius installs in /usr/local directory.

3. Test FreeRadius in debug mode first. Start it with radius -X (upper case X):

#### [root@localhost]# radiusd -X

Listening on authentication address \* port 1812 Listening on accounting address \* port 1813 Listening on command file /usr/local/var/run/radiusd/radiusd.sock Listening on proxy address \* port 1814 Ready to process requests.

You should see "*Ready to process requests*". If *radiusd* cannot find the required libraries, issue *ldconfig* from shell to refresh the **Id** linker cache (required on Ubuntu).

#### [root@localhost]# Idconfig

If the problem still exists, contact the technical support (support@dmasoftlab.com).

4. If You don't want to use *install.sh* to install Radius Manager, **set** the correct **owner** of FreeRadius configuration files manually.

On CentOS:

[root@localhost]# chown apache /usr/local/etc/raddb [root@localhost]# chown apache /usr/local/etc/raddb/clients.conf

On Ubuntu:

[root@localhost]# chown www-data /usr/local/etc/raddb [root@localhost]# chown www-data /usr/local/etc/raddb/clients.conf

Radius Manager updates *clients.conf* automatically. It is necessary to set the correct permissions on the affected files.

#### 5. Review and optionally edit MySQL credentials in /usr/local/etc/raddb/sql.conf:

# Connection info: server = "localhost" #port = 3306 login = "radius" password = "radius123"

6. Create **MySQL databases** and **MySQL users**. Two methods are described in this manual: **MySQL** command line and **Webmin**.

## Preparing MySQL databases with Webmin

Webmin is ideal administration tool for unexperienced Linux users. First, create the RADIUS and CONNTRACK databases. Enter the database name in the right field.

| New database options |           |            |       |          |                  |           |               |
|----------------------|-----------|------------|-------|----------|------------------|-----------|---------------|
| Database name        | radius    |            |       |          |                  |           |               |
| Initial table        | 💿 None 🔘  | Named      |       |          | with fields belo | w         |               |
| Field name           | Data type | Type width | Key?  | Autoinc? | Allow nulls?     | Unsigned? | Default value |
|                      | ~         |            | 🗆 Yes | 🗌 Yes    | 🗹 Yes            | 🗌 Yes     |               |
|                      | ~         |            | 🗆 Yes | 🗌 Yes    | 🗹 Yes            | 🗌 Yes     |               |
|                      | ~         |            | 🗆 Yes | 🗌 Yes    | 🗹 Yes            | 🗌 Yes     |               |
|                      | ~         |            | 🗆 Yes | 🗌 Yes    | 🗹 Yes            | 🗌 Yes     |               |
|                      |           |            |       |          |                  |           | Create        |

Register **database users**. For default installation set password "**radius123**" for user "**radius**" and "**conn123**" for user "**conntrack**".

| MySQL user  | details                                                                                                    |
|-------------|----------------------------------------------------------------------------------------------------|
| Username    | ○ Anonymous user ⊙ radius                                                                                                    |
| Password    | ○ None ○ Don't change ⊙ Set to ••••••••                                                                                                    |
| Hosts       | <ul> <li>Any          <ul> <li>Iocalhost</li> </ul> </li> </ul>                                                                                                    |
| Permissions | Select table data<br>Insert table data<br>Update table data<br>Delete table data<br>Create tables<br>Drop tables<br>Reload grants<br>Shutdown database<br>Manage processes<br>File operations |
| Save Delete |                                                                                                    |

Set host permissions. Select all permissions for both radius and conntrack users.

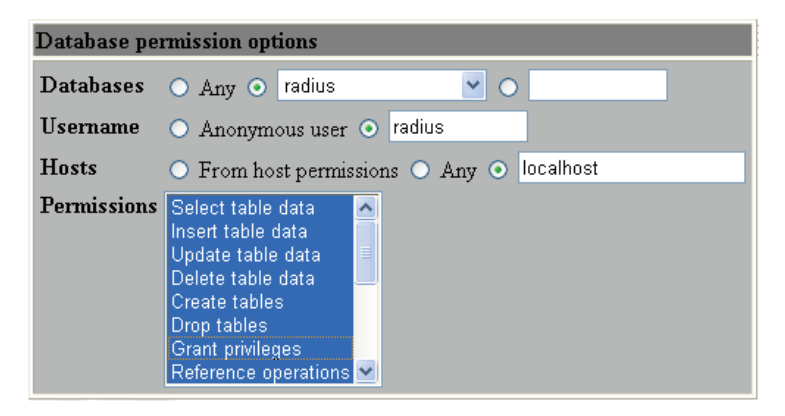

#### Creating MySQL databases with MySQL command line

If You are familiar with MySQL command line, You can create databases, users and permissions in one step.

Log on to MySQL server as root:

#### [root@localhost]# mysql -u root -ppassword

The *password* is the MySQL root password. If there is no root password set, simply invoke MySQL without any parameters.

Execute the following commands from the MySQL command shell:

CREATE DATABASE radius; CREATE DATABASE conntrack; CREATE USER 'radius'@'localhost' IDENTIFIED BY 'radius123'; CREATE USER 'conntrack'@'localhost' IDENTIFIED BY 'conn123'; GRANT ALL ON radius.\* TO radius@localhost; GRANT ALL ON conntrack.\* TO conntrack@localhost;

The databases are ready to use.

### Installation procedure of DMA Radius Manager

#### Interactive installation

The easiest way to install DMA Radius Manager is to launch *install.sh* installer script. It is located in Radius Manager tar archive and supports CentOS and Ubntu systems. Before You begin, ensure You have prepared the MySQL database tables and credentials. DMA Radius Manager requires two databases:

- 1. RADIUS Storage for system data, user base and accounting information.
- 2. CONNTRACK Connection Tracking System (CTS) storage.

Create **both databases** even if You are not planning to use the CTS module.

After decompressing Radius Manager tar archive (*tar xvf [filename]*), set **755 permission** on *install. sh* and launch it. In the example below we will run *install.sh* on a CentOS 6 system.

| [root@localhost] <b># chmod 755 install.sh</b><br>[root@localhost] <b># ./install.sh</b><br>Radius Manager installer script<br>Copyright 2004-2018, DMA Softlab LLC<br>All right reserved. |  |
|----------------------------------------------------------------------------------------------------|--|
| (Use CTRL+C to abort any time)                                                                                                    |  |
| Select the type of your operating system:<br>1. CentOS 5-6-7<br>2. Ubuntu 10-13<br>3. Ubuntu 14                                                                                            |  |
| Choose an option: [1]                                                                                                    |  |

Select the correct operating system You have.

Next, select the installation method:

```
Select installation type:
1. New installation
2. Upgrade
Choose an option: [1]
```

Select option **1** for new installation. The default option is displayed after each question. You can just press enter in most cases.

Choose an option: [1] Selected installation method: NEW INSTALLATION WWW root path: [/var/www/html]

Enter the full path of **HTTP root directory**. The installer will create *radiusmanager* subdirectory in it. On CentOS simply press enter.

Enter the MySQL database credentials as You defined them beforehand:

RADIUS database host: [localhost] RADIUS database username: [radius] RADIUS database password: [radius123] CTS database host: [localhost] CTS database username: [conntrack] CTS database password: [conn123]

For default setup simply press enter to use MySQL user "radius" / "radius123" for the RADIUS database and "conntrack" / "conn123" for the CONNTRACK database. The default database host is "localhost". Enter custom values if You have a different setup,

It is strongly recommended to configure a separate database host for CONNTRACK database If You are planning to control hundreds of online users (> 500).

Next step is to enter the FreeRadius user name. It is required to set the correct permission on /etc/ radiusmanager.cfg. Radius Manager binaries will not run if there is a permission problem.

Freeradius UNIX user: [root]

On CentOS and Ubuntu the FreeRadius user name is root.

Now enter the **Apache user** name. It is required to set the correct permission on files in *radiusmanager/* directory. On CentOS it is **apache**, while on Ubuntu it is **www-data**.

#### HTTPD UNIX user: [apache]

Now You are asked to register **rmpoller service**. It is a standard CentOS / Ubuntu compatible service which starts *rmpoller* at system boot.

Create rmpoller service: [y]

In most cases You can simply press enter. When the service has been created, You can use the CentOS command

#### service rmpoller [start | stop]

to control the **rmpoller** service activity. Make this service auto starting at boot time together with FreeRadius. Use *chkconfig* command (CentOS) or Webmin to activate the service at boot time. Rmpoller must be **running all time**.

Select 'y' if You want to register the **rmconntrack** service. It is a standard Linux service and required by the **CTS** module.

Create rmconntrack service: [y]

Once the service has been registered, You can use the command

#### service rmconntrack [start | stop]

to control the rmconntrack service activity. Also make this service auto starting at boot time.

It is strongly recommended to back up the complete RADIUS database before You continue the installation. Answer 'y' to the following question:

Back up RADIUS database: [y]

The installer answers with

WARNING! If You continue the existing RADIUS database will be overwritten!

Are You sure to begin the installation? [n]

Press 'y' to continue or 'n' to abort the process. You can press Ctrl+C any time to abort the installation.

Starting installation...

Stopping rmpoller Stopping rmconntrack Stopping radiusd Stopping rmauth Stopping rmacnt Backing up radiusmanager.cfg Copving WEB content to /var/www/html/radiusmanager Copying binaries to /usr/local/bin Copving rootexec to /usr/local/sbin Copying radiusmanager.cfg to /etc Backing up RADIUS database... Creating MySQL tables Enabling rmpoller service at boot time Enabling rmconntrack service at boot time Enabling radiusd service at boot time Copying logrotate script Copying cronjob script Setting permission on raddb files ------BEGIN------LICENSE REQUEST BEGIN------NYNewe7RFqGzcYVsKTcN7cuklOYqIULMDabqnN33UXi4JEwhifm1WBK/3W4U22OA SINgBLnM5s+8AofF/PVEiPGB5ZfxsnOfMuDMw5Q9aV+uARogaBhiL9LISOSRVNoS EiLKagdPPgfzhIWIOA7Jg8YWICIha6Gu9WQG6OLzzOdNYDHnaScdeiOswfHiiXsD 3hPFtiCrYCGh3PQboUDaJmvYBKfle/rxTH61a6kCMuZ2Cu0DmfUf3c//HDMih0Fv IPouhyIWKsxIkrlBef73+HPkn6G0yaIzFUmXcl7uvKecHOKoudtCT110eREJQPxc G/ZcPpccVAUzMzgkaCwI/Q== -----LICENSE REQUEST END------

Installation complete!

At this step log into the DMA customer portal (<u>customers.dmasoftlab.com</u>) and **request a license key**. Enter the **MAC address** of the NIC (use *ifconfig* command to find the MAC address of the ethernet card) and the **license key request code**.

DMA Radius Manager **will run** on a **licensed host** only. The license is bound to various hardware and OS software components. Licensing policy is available in **Terms and Conditions** on DMA Softlab website.

Once the license key is issued, icopy the *lic.txt* and *mod.txt* to radiusmanager WEB directory. Try to **access the ACP** (Administration Control Panel). **Reboot** your system to check if all services are started properly (*radiusd*, *rmpoller* and optionally *rmconntrack*)?

Launch radiusd in debug mode:

[root@localhost]# radiusd -X

Listening on authentication address \* port 1812 Listening on accounting address \* port 1813 Listening on command file /usr/local/var/run/radiusd/radiusd.sock Listening on proxy address \* port 1814 Ready to process requests.

Issue the following command in the second terminal window:

[root@localhost]**# radtest user 1111 localhost 1812 testing123** Sending Access-Request of id 57 to 127.0.0.1 port 1812 User-Name = "user" User-Password = "1111" NAS-IP-Address = 127.0.0.1 NAS-Port = 1812 rad\_recv: Access-Accept packet from host 127.0.0.1 port 1812, id=57, length=50 WISPr-Bandwidth-Max-Up = 262144 WISPr-Bandwidth-Max-Down = 262144 Acct-Interim-Interval = 60

You have to see Access-Accept answer. If You see any error, check the following:

- Is MySQL server running?
- Are MySQL credentials correct?
- Are MySQL table permissions correct?
- Can FreeRadius connect to MySQL database?
- Are RADIUS and CONNTRACK databases, tables available?
- Is the NAS defined in ACP? In this example the NAS IP address is 127.0.0.1.
- Is the hostname available in /etc/hosts file?

• Sometimes it is necessary to define the real IP of Linux in RM ACP / Host list (for *radtest* testing only).

You can examine the detailed error message in **radiusd** -X debug output. First, stop the running daemon:

#### [root@localhost]# service radiusd stop

or

[root@localhost]# ps ax | grep radius [root@localhost]# kill [pid]

Substitute the PID with the correct PID (process id). Now activate the debug mode:

#### [root@localhost]# radiusd -X

Run **radtest** or try to authenticate users on a real NAS. In the debug output You will see the correct *NAS-IP-Address* what You need to enter in Radius Manager ACP / NAS list.

If there are errors like *"Ignoring request from unknow NAS"* or *"NAS not found"*, the NAS is not defined in ACP. Stop the *radius* process (CTRL + C), enter the correct NAS IP address in ACP and restart debug mode with *radiusd -X*. You can use the same method every time if a new NAS won't work.

Beginning from Radius Manager v 4.1 *radiusd* is **restarting automatically** upon updating any NAS in ACP.

### Manual installation

The method below describes the manual installations steps for DMA Radius Manager. It is intended to use by professional system administrators who want to control every step of the installation.

1. Copy **rmauth**, **rmacnt**, **rmpoller** and **rmconntrack** binaries to */usr/local/bin* directory with **cp** command or with **Midnight Commander**.

2. Set **755 permission** on all binaries:

[root@localhost]# chmod 755 /usr/local/bin/rmauth /usr/local/bin/rmacnt /usr/local/bin/ rmpoller /usr/local/bin/rmconntrack

- 3. Copy radiusmanager.cfg to /etc folder.
- 4. Review and optionally customize /etc/radiusmanager.cfg.

5. Change the **permission** and **owner** on /etc/*radiusmanager.cfg* to ensure only FreeRadius user can access it:

[root@localhost]# chmod 600 /etc/radiusmanager.cfg [root@localhost]# chown root.root /etc/radiusmanager.cfg

You have to **chown** this file to correct user. It must be the FreeRadius user (**root** in most cases), otherwise the binaries will not be able to read the configuration file.

#### 6. Test **rmauth** from shell:

[root@localhost]**# rmauth -v** rmauth version 4.2.0, build 4558 (20180120) Copyright 2004-2018, DMA Softlab All rights reserved.

You have to see similar result as shown above. If there are errors, maybe You have an old glibc package or some libraries are missing. In this case try to install the missing packages. It You can't fix it, contact the DMA Softlab technical support (<u>support@dmasoftlab.com</u>).

Test the database connectivity:

[root@localhost]# rmauth 192.168.0.8 user 1 Mikrotik-Xmit-Limit=1028,Mikrotik-Rate-Limit="262144/262144"

You have to see similar output as shown above. If there is a MySQL socket error, enter the correct socket location in /etc/radiusmanager.cfg. The default socket on **CetnOS** is /var/lib/mysql/mysql. sock, while on **Ubuntu** it is /var/run/mysqld/mysqld.sock.

You have to register the NAS entries in ACP to successfully test *rmauth*. In this example the NAS IP address 192.168.0.8 has already been entered in Radius Manager ACP and Mikrotik NAS type has been selected.

- 7. Copy **rootexec** to */usr/local/sbin* folder.
- 8. Change rootexec permission to 4755:

[root@localhost]# chmod 4755 /usr/local/sbin/rootexec

*Rootexec* is required to execute external UNIX commands from Radius Manager WEB interface. For security purposes it is password protected.

9. Copy the radiusmanager cron file to /etc/cron.d and set the correct permission:

[root@localhost]# chmod 644 /etc/cron.d/radiusmanager

10. Copy the complete Radius Manager WEB content to Apache root directory.

11. **Protect** the configuration files in *radiusmanager/config* directory to be readable by **root** and **Apache** (on Ubuntu it is the **www-data** user):

[root@localhost]# cd /var/www/html/radiusmanager/config

[root@localhost]# chown apache 2co\_cfg.php authorizenet\_cfg.php citrus\_cfg.php dps\_ cfg.php payfast\_cfg.php payfast\_cfg.php paypal\_cfg.php sagepay\_cfg.php system\_cfg. php

[root@localhost]# chmod 600 2co\_cfg.php authorizenet\_cfg.php citrus\_cfg.php dps\_cfg. php payfast\_cfg.php payfast\_cfg.php paypal\_cfg.php sagepay\_cfg.php system\_cfg.php

12. Set the correct owner on **tmpimages** directory. Without this step the online user list will report *"Unable to create image"*.

On CentOS:

[root@localhost]# chown apache /var/www/html/radiusmanager/tmpimages

On Ubuntu:

[root@localhost]# chown www-data /var/www/radiusmanager/tmpimages

13. Edit system\_cfg.php and review all other configuration files in config directory. Read the **Reference** chapter for details.

14. Install the initial database tables. Execute the next commands:

[root@localhost]# mysql -u radius -pradius123 radius < radius.sql [root@localhost]# mysql -u conntrack -pconn123 conntrack < conntrack.sql

15. Launch a WEB browser and check the functionality of the **Administration Control Panel** (ACP):

http://yourhost/radiusmanager/admin.php

Use the following username and password:

Username: admin Password: 1111

Log in and test the menu functions.

Also test the functionality of User Control Panel (UCP):

http://yourhost/radiusmanager/user.php

The initial username and password are:

Username: **user** Password: **1111** 

### MySQL optimization

The performance of Radius Manager system depends mainly on the speed of hard disk and MySQL server. Correct InnoDB configuration is required to achieve good RADIUS response time.

1. Check the **radacct** table **size**. If it is larger than 3-4 GB, prune the accounting table with *dbcleanup*. *sql* script (included in SQL directory).

2. Add more RAM to system. Adding 2-4 GB RAM doesn't mean any problem nowadays.

3. Use **RAID 0**, **1** or **5** array as MySQL storage device. Hardware RAID controller is recommended.

4. Optimize the MySQL in my.cnf

Add the following entries to /etc/my.cnf in mysqld section:

innodb\_buffer\_pool\_size=512M innodb\_log\_file\_size=128M innodb\_file\_per\_table innodb\_flush\_log\_at\_trx\_commit=2 innodb\_flush\_method=O\_DIRECT

Set **innodb\_buffer\_pool\_size = 50%** of RAM size and **innodb\_log\_file\_size = 128**. The configuration snippet above is for a system with 1 GB RAM. For 2 GB RAM or more set **innodb\_log\_file\_size = 256 MB**.

Delete ib\_logfile0 and ib\_logfile1 files in /var/lib/mysql directory and restart MySQL server.

Adding more RAM will drastically speed up the MySQL operations. Indexes should fit in the RAM for optimal performance.

#### Notes

By default the WEB server lists the contents of the directory where Radius Manager files are stored. With a *.htaccess* file this can be avoided easily. Enable the **Options -Indexes** directive in *.htaccess* file. Enable **htaccess support** in order to use *.htaccess* files (set **AllowOverride All** directive in *httpd.conf* – CentOS). Radius Manager installs a preconfigured *.htaccess* file.

On Ubuntu 14 the following directive is required in */etc/apache2/sites-enabled/000-default.conf* to enable the htaccess support:

ServerAdmin webmaster@localhost DocumentRoot /var/www/html

<Directory /var/www/html> AllowOverride All </Directory>

## SOFTWARE UPGRADE

The following upgrade modes are available:

- 1. Interactive
- 2. Manual

Both methods require manual installation and configuration of FreeRadius server. This task is described here first.

## Upgrading FreeRadius

Radius Manager requires the latest FreeRadius 2.2.0 DMA patch. Remove any old versions and install the correct FreeRadius on your host. Consult the FreeRadius installation chapter of this manual for details.

Before You proceed the installation of the new FreeRadius, **rename** the **raddb** directory to **raddb**. **bak** to force FreeRadius to install the new configuration files. Without this step the old, incompatible configuration files will **remain unchanged**.

Configure files in **raddb** directory as it is described in the FreeRadius installation chapter. Do not forget to set the proper **permission** on **raddb** files.

## **Optimizing MySQL for InnoDB**

Radius Manager v 4.0.0 and later versions use InnoDB tables instead of MyISAM. InnoDB is faster, uses row level locking mechanism etc. Radius Manager is more responsive with InnoDB.

Before beginning the upgrade it is important to **optimize** the **MySQL** database engine. Add the following entries to */etc/my.cnf* in *mysqld* section:

innodb\_buffer\_pool\_size=512M innodb\_log\_file\_size=128M innodb\_file\_per\_table innodb\_flush\_log\_at\_trx\_commit=2 innodb\_flush\_method=O\_DIRECT

Set innodb\_buffer\_pool\_size = 50% of RAM size and innodb\_log\_file\_size = 128. The configuration snippet above is for a system with 1 GB RAM. For 2 GB RAM or more set innodb\_log\_file\_size = 256 MB.

Delete ib\_logfile0 and ib\_logfile1 files in /var/lib/mysql directory and restart MySQL server.

Adding more RAM will drastically speed up the MySQL operations. Indexes should fit in the RAM for optimal performance.

Without these setting the upgrade procedure can last several hours and the overall system performance will be poor.

## Interactive upgrade

Radius Manager installer script can upgrade the installed system automatically. Complete the following steps as explained below.

Decompress Radius Manager tar archive.

[root@localhost]# tar xvf radiusmanager-4.2.0.tgz

Go to radiusmanager directory and set 755 permission on install.sh.

[root@localhost]# cd radiusmanager [root@localhost]# chmod 755 install.sh

Launch install.sh and select your Linux version:

[root@localhost]# chmod 755 install.sh [root@localhost]# ./install.sh Radius Manager installer script Copyright 2004-2018, DMA Softlab LLC All right reserved. (Use CTRL+C to abort any time) Select the type of your operating system: 1. CentOS 5-6-7 2. Ubuntu 10-13 3. Ubuntu 14 Choose an option: [1]

Select option 2 for upgrade:

Select installation type: 1. New installation 2. Upgrade Choose an option: [1]

Choose the currently installed Radius Manager version.

WARNING! Select the correct installed version, otherwise the database gets corrupted!

| Selected installation method: UPGRADE                                      |
|----------------------------------------------------------------------------|
| 0. v1.1.5<br>1. v2.0.0<br>2. v2.0.1<br>3. v2.0.2<br>4. v2.5.0<br>5. v2.5.1 |
| 6. v3.0.0                                                                  |
| 7. V3.0.1<br>8. v3.1.0                                                     |
| 9. v3.1.1                                                                  |
| 10. v3.1.2                                                                 |
| 11. v3.2.0                                                                 |
| 12. v3.2.1<br>13. v3.2.2                                                   |
| 14. v3.3.0                                                                 |
| 15. v3.4.0                                                                 |
| 16. v3.4.1                                                                 |
| 17. V3.5.0                                                                 |
| 19 v3 6 1                                                                  |
| 20. v3.7.0                                                                 |
| 21. v3.8.0                                                                 |
| 22. v3.9.0                                                                 |
| 23. V4.U.X                                                                 |
| 24. V4. I.X                                                                |
| Select current installed version: 23                                       |

Enter the location of the HTTP root directory:

Current installed version is 4.1.x WWW root path: [/var/www/html] Directory /var/www/html/radiusmanager already exists. Overwrite? [n]

The installer will ask You to allow overwriting existing files in *radiusmanager* directory. Answer '**y**'. The installer will back up the configuration files in *config* directory. Do not reuse the old format configuration files, customize the newly installed ones.

Now enter the MySQL database access data:

RADIUS database host: [localhost] RADIUS database username: [radius] RADIUS database password: [radius123] CTS database host: [localhost] CTS database username: [conntrack] CTS database password: [conn123]

For default setup simply press enter to use MySQL user "radius" / "radius123" for the RADIUS database and "conntrack" / "conn123" for the CONNTRACK database. The default database host is "localhost". Enter custom values if You have a different setup,

Next step is to enter the FreeRadius user name. It is required to set the correct permission on /etc/ radiusmanager.cfg. Radius Manager binaries will not run if there is a permission problem.

Freeradius UNIX user: [root]

On CentOS and Ubuntu the FreeRadius user name is root.

Now enter the **Apache user** name. It is required to set the correct permission on files in *radiusmanager*/ directory. On CentOS it is **apache**, while on Ubuntu it is **www-data**.

Httpd UNIX user: [apache]

Now You are asked to register **rmpoller service**. It is a standard CentOS / Ubuntu compatible service which starts *rmpoller* at system boot.

Create rmpoller service: [y]

In most cases You can simply press enter. When the service has been created, You can use the CentOS command

#### service rmpoller [start | stop]

to control the **rmpoller** service activity. Make this service auto starting at boot time together with FreeRadius. Use *chkconfig* command (CentOS) or Webmin to activate the service at boot time. Rmpoller must be **running all time**.

Select 'y' if You want to register the **rmconntrack** service. It is a standard Linux service and required by the **CTS** module.

Create rmconntrack service: [y]

Once the service has been registered, You can use the command

#### service rmconntrack [start | stop]

to control the **rmconntrack** service activity. Also make this service auto starting at boot time.

It is strongly recommended to back up the complete RADIUS database before You continue the installation. Answer 'y' to the following question:

Back up RADIUS database: [y]

The installer answers with

WARNING! Back up the complete RADIUS database before You proceed!

Are You sure to begin the upgrade? [n]

**IMPORTANT!** Back up the **complete database** at this point!

Press 'y' to continue or 'n' to abort the process. You can press Ctrl+C any time to abort the installation.

Starting installation... Stopping rmpoller Stopping rmconntrack Stopping radiusd Stopping rmauth Stopping rmacnt Backing up radiusmanager.cfg Backing up system cfg.php Backing up sagepay cfg.php Backing up paypal cfg.php Backing up authorizenet cfg.php Backing up dps cfg.php Backing up 2co cfg.php Backing up payfast cfg.php Backing up citrus cfg.php Backing up smsgateway.php Backing up dhcpd.conf Copying WEB content to /var/www/html/radiusmanager Copying binaries to /usr/local/bin Copying rootexec to /usr/local/sbin Copying radiusmanager.cfg to /etc Backing up RADIUS database... Upgrading MySQL tables. Please be patient. Upgrading to version 4.2 ERROR 1054 (42S22) at line 1: Unknown column 'enableapi' in 'nas' Enabling rmpoller service at boot time Enabling rmconntrack service at boot time Enabling radiusd service at boot time Copying logrotate script Copying cronjob script Setting permission on raddb files -----LICENSE REQUEST BEGIN-----nc3RMLwzO4VzVkdl4BHWWlbY2ZIYhD4/LUPggltGNjWha7BnhTb2NG3taQc5cDw5 Yr9orE39OXb8KcmfEtgPO3o8ywfDUyRHhBqBgOLsNSCiHbdbXxYMbNubFSQqikaH DT8aV6KYRI6rgO4DY9DwgYL6rzJ06bxV3zSzzXbQPIL8ctdvBYMxsmbgyjBHjSbR HR1uZgkbTjC+F9oaksACxI3NKYgR03ZAZtEcJFSFX0h8TajeTkrtj1fzotZidIQD OwFsUfOmfxr1+1MZAjF8NtrKgUfutehJQcEURhK9ZK7Ui07fltV81KRs8jXPVQKz +6am3kz5XtyviR0L4Ahh9w== -----LICENSE REQUEST END------Installation complete!

No error message should displayed during the upgrade.

## Manual upgrade

In manual upgrade mode You have to check / reinstall / reconfigure the following components:

- 1. Upgrade FreeRadius
- 2. Upgrade Radius Manager binaries
- 3. Optimize MySQL server (my.cnf)
- 4. Upgrade RADIUS database
- 5. Upgrade Radius Manager WEB components
- 6. Configure cron

#### Updating FreeRadius

DMA Radius Manager 4.2 requires FreeRadius 2.2.0 DMA patch 2. Find the FreeRadius installation procedure in "Installation procedure of FreeRadius" chapter of this manual.

#### Updating Radius Manager executables

Install the new **rmauth**, **rmacnt**, **rmpoller**, **rmconntrack** and **rootexec** executables. Follow paragraphs 1–12 from "Manual installation" chapter. **Stop rmpoller** and **rmconntrack** daemons before You can upgrade them. Issue the following commands (CentOS):

[root@localhost]# service rmpoller stop [root@localhost]# service rmconntrack stop

On other systems use the following method. Enter the correct PID in kill command.

[root@localhost]# **ps ax | grep rm** 10205 ? Ssl 0:25 /usr/local/bin/rmpoller 15917 ? Ssl 5:08 /usr/local/bin/rmconntrack [root@localhost]# **kill 10205** [root@localhost]# **kill 15917** 

### **Optimizing MySQL**

Before beginning the upgrade it is required to optimize MySQL server.

Add the following entries to /etc/my.cnf in mysqld section:

innodb\_buffer\_pool\_size=512M innodb\_log\_file\_size=128M innodb\_file\_per\_table innodb\_flush\_log\_at\_trx\_commit=2 innodb\_flush\_method=O\_DIRECT Set **innodb\_buffer\_pool\_size = 50%** of RAM size and **innodb\_log\_file\_size = 128**. The configuration snippet above is for a system with 1 GB RAM. For 2 GB RAM or more set **innodb\_log\_file\_size = 256 MB**.

Delete ib\_logfile0 and ib\_logfile1 files in /var/lib/mysql directory and restart MySQL server.

Adding more RAM will drastically speed up the MySQL operations. Indexes should fit in the RAM for optimal performance.

Without this optimization the upgrade procedure can last several hours and the overall system performance will be poor.

#### Upgrading MySQL tables

To upgrade from an older Radius Manager version to the latest You need to execute **multiple SQL** scripts in **correct order**. For example if You are upgrading Radius Manager from 3.7.0 to 4.2 You have to execute the following SQL scripts (RADIUS db):

- 1. upgrade-3.7.0\_3.8.0.sql
- 2. upgrade-3.8.0\_3.9.0.sql
- 3. upgrade-3.9.0\_4.0.0.sql
- 4. upgrade-4.0\_4.1.sql
- 5. upgrade-4.1\_4.1.sql

To upgrade the CONNTRACK database execute the following scripts in the **correct order**:

- 1. upgrade\_cts-3.7.0\_3.8.0.sql
- 2. upgrade cts-3.8.0 3.9.0.sql
- 3. upgrade\_cts-3.9.0\_4.0.0.sql
- 4. upgrade\_cts-4.0\_4.1.sql
- 5. upgrade\_cts-4.1\_4.2.sql

#### Installing new PHP files

Copy the complete *radiusmanager* WEB directory, overwriting the old files. Be sure to back up the old configuration files before overwriting them. When done, review and modify the new configuration files. The configuration files are changing from version to version; You have to edit them every time after updating the system. **Do not use the old configuration files!** They are incompatible.

Copy the radiusmanager cron file to /etc/cron.d and set the correct permission:

#### [root@localhost]# chmod 644 /etc/cron.d/radiusmanager

Set the **permissions** and **ownership** on all **PHP files** as described in the manual installation chapter.

DMA Softlah I I C
### Cron

Radius Manager 4 and newer versions use a separate **crontab** file. It is neccessary to **remove** *rmscheduler.php* from */etc/crontab*. Open */etc/crontab* in any text editor and delete the *rmscheduler .php* line.

Install radiusmanager in /etc/cron directory.

#### WARNING

• When upgrading to 3.0.0 the **invoice sum** and **payout** data are **lost** due to the new data storage mechanism.

• Back up the complete database before the upgrade!

• When upgrading to 3.8.0 the old **invoice sums** can be **wrong** due to new structure of rm\_invoices table. If You have not printed the old invoices yet, do it before upgrading to 3.8.0.

# NAS CONFIGURATION

# Mikrotik

## Enabling RADIUS authentication and accounting

You have to configure the Mikrotik NAS to forward the authentication and accounting requests to RADIUS server. Use Winbox to view and edit the configuration. Follow the steps below:

- 1. **Connect** to your Mikrotik router using Winbox.
- 2. Select Radius from the main menu.
- 3. Click + to define a new **RADIUS** server:

| 🔲 New Radius S                                  | erver             |     | ×            |
|-------------------------------------------------|-------------------|-----|--------------|
| General Status                                  |                   |     | OK           |
| – Service – – – – – – – – – – – – – – – – – – – |                   | _   | Cancel       |
| IY ppp<br>✓ hotspot                             | l login           |     | Apply        |
| telephony                                       | T dhop            |     | Disable      |
| Called ID:                                      |                   |     | Comment      |
| Domain:                                         |                   |     | Сору         |
| Address:                                        | 192.168.0.3       |     | Remove       |
| Secret:                                         | testing123        |     | Reset Status |
| Authentication Port:                            | 1812              |     |              |
| Accounting Port:                                | 1813              |     |              |
| Timeout:                                        | 2000              | ms  |              |
| Realm:                                          | C Accounting Back | kup |              |
| disabled                                        |                   |     |              |

Options are:

- Service:
  - Hotspot: enable Hotspot RADIUS authentication.
  - Wireless: enable Wireless Access List RADIUS authentication (uncheck Default authenticate
  - in WLAN settings and enable RADIUS MAC authentication in the selected security profile)
  - PPP: PPP RADIUS authentication (PPPoE, PPtP, L2tP).
  - Login: Winbox (Telnet, SSH) authentication with RADIUS.
  - **Telephony**: telephony authentication with RADIUS.
- Address is the IP address of your RADIUS server.
- Secret is the NAS secret as defined in ACP / Edit NAS form.
- Authentication and Accounting ports are the standard RADIUS ports (1812, 1813).

• **Timeout:** How many ms to wait for the RADIUS response. If the latency time of RADIUS server is high or the RADIUS accounting table is very large, set this timeout to a higher value (3000-5000 ms). The recommended value is 2000 ms.

4. Set the AAA options for PPP service (PPtP, L2tP or PPPoE):

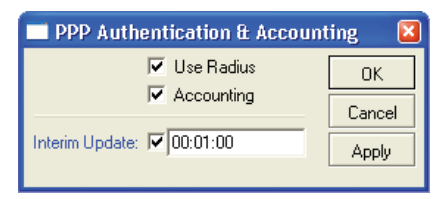

Turn on RADIUS authentication (**Use Radius**) and RADIUS accounting (**Accounting**). **Interim update** is the time interval when RADIUS client (Mikrotik NAS) sends the accounting information to RADIUS server. If You have more than 200 online users, use higher values (5-8 minutes) to avoid MySQL overload.

5. Set the AAA options and authentication method for Hotspot service:

| Hotspot Server Profile <hsprof1></hsprof1> |        |
|--------------------------------------------|--------|
| General Login RADIUS                       | OK     |
| Use RADIUS                                 | Cancel |
| Default Domain: 🥅                          | Apply  |
| Location ID:                               | Сору   |
| Location Name:                             | Remove |
| Accounting                                 |        |
| Interim Update: 🔽 00:01:00                 |        |
| NAS Port Type: 19 (wireless-802.11)        |        |
|                                            |        |
|                                            |        |
|                                            |        |
|                                            |        |

Options are:

- **Use RADIUS** Enable RADIUS Hotspot authentication.
- Accounting Enable RADIUS Hotspot accounting.

• Interim update – Set the interval when RADIUS accounting information is periodically refreshed. Enter 1-5 minutes here. Lower values generate heavy load on MySQL server.

Configure the Hotspot Login by options:

• MAC – Hotspot MAC authentication method.

• **HTTP CHAP** – Enable HTTP CHAP authentication method. CHAP uses encrypted packets to send the username / password to RADIUS. Always use CHAP if the browsers support it.

• **HTTP PAP** – Enable HTTP PAP authentication method. It has no encryption and can be used as fallback option.

- Cookie If checked the Hotspot login page will remember the username and password.
- HTTP cookie lifetime Defines how many days to remember the username and password.
- 6. Set the AAA options and authentication method for PPPoE service:

| Hotspot Server Profile <hsprof1></hsprof1>            | ×               |
|-------------------------------------------------------|-----------------|
| General Login RADIUS                                  | ОК              |
| - Login By<br>☐ MAC ☐ Cookie<br>☑ (HTTP CHAP) ☐ HTTPS | Cancel<br>Apply |
| 🗖 HTTP PAP 🗖 Trial                                    | Сору            |
| HTTP Cookie Lifetime: 3d 00:00:00                     | Remove          |
| SSL Certificate: none 💌                               |                 |
| 🔲 Split User Domain                                   |                 |
| Trial Uptime Limit: 00:30:00                          |                 |
| Trial Uptime Reset: 1d 00:00:00                       |                 |
| Trial User Profile: uprof1                            |                 |

Enter the following data:

| 🗖 PPPoE Servio     | e <ether1-wan></ether1-wan> | ×      |
|--------------------|-----------------------------|--------|
| Service Name:      | service1                    | OK     |
| Interface:         | ether1-wan                  | Cancel |
| Max MTU:           | 1480                        | Apply  |
| Max MRU:           | 1480                        | Enable |
| Keepalive Timeout: | 60                          | Сору   |
| Default Profile:   | profile1-ppp                | Remove |
|                    | 🔲 One Session Per Host      |        |
| Max Sessions:      |                             |        |
| - Authentication   |                             |        |
| 🔲 рар              | 💌 chap                      |        |
| 🔲 mschap1          | 🔲 mschap2                   |        |
| disabled           |                             |        |

- Service name Service name for PPPoE dialer.
- Interface The name of the interface where PPPoE server is listening.
- The max MTU and MRU values (use the default values or a bit smaller, e.g. 1400).
- **PAP** or **CHAP** authentication method. **CHAP** is recommended, don't enable MSCHAP1 and MSCHAP2. PAP can be used as fallback.
- **Default profile** Select your PPP profile.
- Keepalive timeout Enter 30-60 seconds here.

7. Enable **incoming RADIUS** requests (POD packets). It is required to enable the REMOTE disconnection method in Radius Manager.

| Radius Incoming |        | ng 🛛 🔀       |
|-----------------|--------|--------------|
| General         | Status | ОК           |
|                 | Accept | Cancel       |
| Port: 1700      |        | Apply        |
|                 |        | Reset Status |

Don't forget to open UDP port 1700 in firewall.

## **RADIUS Access List support (RADIUS ACL)**

By default all wireless clients can connect to your Mikrotik wireless AP. You can enable **RADIUS Access List** support if You want to filter the CPE devices and allow only registered clients to connect to an SSID.

1. Register a new security profile:

| New Securty Profile                |        |
|------------------------------------|--------|
| General EAP Static Keys            | OK     |
| Name: profile1                     | Cancel |
| Mode: none                         | Apply  |
| - Authentication Types             | Сору   |
| WPA EAP                            | Remove |
| − Unicast Ciphers     −     T tkip |        |
| WPA Pre-Shared Key:                |        |
| Group Key Update: 00:05:00         |        |
| RADIUS MAC Authentication          |        |

Check the **RADIUS MAC Authentication** checkbox.

2. Assign the security profile to the wireless interface:

|                         | n-cuenta   | ( <b>*</b>                         |     | <b>X</b>    |
|-------------------------|------------|------------------------------------|-----|-------------|
| General Wireless D      | lata Rates | Advanced                           |     | OK          |
| Radio Name:             | radio      |                                    |     | Cancel      |
| Mode:                   | ap bridge  |                                    | •   | Apply       |
| SSID:                   | Mikrotik   | <- P2                              |     | Disable     |
| Band:                   | 2.4GHz     |                                    | •   | Comment     |
| Frequency:              | 2412       |                                    | •   | Scan        |
| Scan List:              |            |                                    |     | Freq. Usage |
| Security Profile:       | profile1   |                                    | •   | Align       |
| Frequency Mode:         | regulatory | domain                             | •   | Sniff       |
| Country:                | no_countr  | ry_set                             | •   | Snooper     |
| Antenna Gain:           | 0          |                                    | dBi |             |
| Prism Cardtype:         | 200mW      |                                    | •   |             |
| Default AP Tx Rate:     |            |                                    | bps |             |
| Default Client Tx Rate: |            |                                    | bps |             |
|                         | Default    | t Authenticate<br>t Forward<br>SID | :   |             |

When a client tries to connect to SSID Mikrotik will authenticate the client's MAC address using the RADIUS server. If the MAC can be found in the database, Mikrotik will allow the connection.

If You are planning to use Instant Access Services (IAS), install the customized **login.html** file which is included in Radius Manager tar archive (*www/mikrotik* folder).

## MAC authentication and accounting

Wireless MAC authentication / accounting is also available with some limitations. This authentication method doesn't support **data rate** selection.

| Security Profile <profil< th=""><th>e1-radius&gt;</th><th></th></profil<> | e1-radius>                              |        |
|---------------------------------------------------------------------------|-----------------------------------------|--------|
| General RADIUS                                                            | EAP Static Keys                         | OK     |
|                                                                           | ✓ (MAC Authentication                   | Cancel |
|                                                                           | AC Accounting     EAP Accounting        | Apply  |
| Interim Update:                                                           | 00:01:00                                | Сору   |
| MAC Format:                                                               | × · · · · · · · · · · · · · · · · · · · | Remove |
| MAC Mode:                                                                 | as username ∓                           |        |
| MAC Caching Time:                                                         | disabled <b>T</b>                       |        |

Complete the following steps to enable wireless MAC RADIUS authentication on a Mikrotik NAS:

1. Register a new wireless security profile in Mikrotik. In RADIUS tab check **MAC authentication** and **MAC accounting** checkboxes. Set the **interim update** value (1-5 minutes).

- 2. Select the new security profile in Wireless tab of WLAN card.
- 3. Enable Wireless authentication in Mikrotik RADIUS profile.
- 4. Register MAC accounts in ACP.

The MAC format should be set to xx:xx:xx:xx:xx: Select "as username" in MAC mode list.

If there are authentication issues You can run *radiusd -X* command to examine the RADIUS log and fix the problem.

# Chillispot

Radius Manager supports various Chillispot systems:

- 1. Chillispot 1.1.0 Linux version. It is available from <u>www.dmasoftlab.com</u>.
- 2. Chillispot running on **DD-WRT** router.
- 3. Chillispot running on other router.

Radius Manager requires properly configured Chillispot server. You have to set **radiuslisten** and **coaport** directives properly.

## Chillispot on Linux

You can build Chillispot from sources easily. The following hardware and software components are required to successfully install and configure Chillispot on a Linux server:

- CentOS Linux server
- **Two Ethernet** interfaces (for Internet connection and for Hotspot clients)
- C/C++ development system
- 1. Download the Chillispot source archive and decompress it:

[root@localhost]# tar xvf chillispot-1.1.0.tar.gz

2. Go to Chillispot directory and prepare the Makefile:

[root@localhost]# cd chillispot-1.1.0 [root@localhost]# ./configure

#### 3. Build and install Chillispot:

[root@localhost]# make [root@localhost]# make install

4. **Copy** *doc/chilli.conf* to */etc.* 

Now You can test the Chillispot executable with the following command:

#### [root@localhost]# chilli

If You get an error like

"chillispot[8792]: chilli.c: 917: radiussecret must be specified"

it is absolutely normal. You have to edit /etc/chilli.conf first.

#### 5. Uncomment debug flags in line 9:

fg

Uncommenting this line enables Chillispot to run in foreground mode. It is required for debugging. When the system is fully working, You can comment out the line again to enable the daemon mode.

6. Enter the **DNS** server IP address in line 59:

dns1 192.168.0.3

It should be a valid, reachable DNS server, otherwise clients will unable to access even the login page. Install and configure **Bind** on your Linux host and enter the IP address of Linux as DNS server.

7. Enter RADIUS server addresses in lines 113 and 120:

radiusserver1 192.168.0.3 radiusserver2 192.168.0.3

It is the address of Radius Manager server. Enable only one server. Enter the same IP address twice.

You can install **FreeRadius**, **Radius Manager** and **Chillispot** on a **same host**, but multiple host installation is also supported.

8. Uncomment line 139 and enter the RADIUS secret:

radiussecret testing123

The secret key should match what is defined in ACP / Edit NAS form.

9. Define RADIUS **NAS IP** in line 149. It is important to send the correct NAS IP in every RADIUS package for correct NAS identification.

radiusnasip 192.168.0.3

10. Define **UAM** server in line 237:

uamserver https://192.168.182.1/cgi-bin/hotspotlogin.cgi

The default gateway address is 192.168.182.1. A HTTPS capable WEB server is required to serve

the CGI version of Chillispot login page.

11. Uncomment line 248 and define the UAM secret:

#### uamsecret secret

This secret should be the same which is defined in *hotspotlogin.cgi*.

11. **Copy** *hotspotlogin.cgi* to *cgi-bin* folder. On CentOS it is */var/www/cgi-bin*. The file *hotspotlogin.cgi* must be executable: set the correct **permissions** using *chmod*:

#### [root@localhost]# chmod 755 /var/www/cgi-bin/hotspotlogin.cgi

Completing this step Chillispot is redy to use. Now You have to set up a dedicated Ethernet interface in Linux server for Hotspot users. You need two network interface cards (NIC) in your host:

- 1. **WAN** for connecting to the Internet.
- 2. LAN for connecting Chillispot Hotspot clients.

The Hotspot interface (LAN) requires a special setup:

- 1. Turn off all DHCP servers if running.
- 2. Do not assign any IP address to it.

The correct *ifcfg-xxx* file looks like this:

DEVICE=eth1 ONBOOT=yes BOOTPROTO=static #IPADDR=192.168.182.1 #NETMASK=255.255.255.0 HWADDR=00:30:4F:03:DF:93

In this example we have commented out the IP address and netmask on interface eth1. Create a similar *ifcfg-xxx* file and restart the network with **service network restart** command.

If You execute *ifconfig* command You have to see similar results to this:

eth1 Link encap:Ethernet HWaddr 00:30:4F:03:DF:93 UP BROADCAST MULTICAST MTU:1500 Metric:1 RX packets:0 errors:0 dropped:0 overruns:0 frame:0 TX packets:0 errors:0 dropped:0 overruns:0 carrier:0 collisions:0 txqueuelen:1000 RX bytes:0 (0.0 b) TX bytes:0 (0.0 b) Interrupt:10 Base address:0x2000

If the output is correct, You can start testing the Chillispot. Start it with the following parameters:

#### [root@localhost]# chilli --coaport 3779

The parameter *--coaport* defines the port for the incoming disconnect requests (POD). Use value 3779.

After Chillispot has been started, the connected CPE device has to get an IP address from the Chillispot server. You have to see the IP requests on the debug screen.

When You enter any address in the browser and the DNS server is working properly, You have to see the Chillispot login page within 2-3 seconds.

IP forwarding and masquerading should be enabled on the Linux host. You can do this with the following command:

#### [root@localhost]# echo "1" > /proc/sys/net/ipv4/ip\_forward

Masquerade the local Hotspot addresses:

#### [root@localhost]# iptables -t nat -A POSTROUTING -s 192.168.182.0/255.255.255.0 -j MASQUERADE

Enter the line above without line breaks. In this example the Hotspot address range is **192.168.182.0/24**.

Now configure Radius Manager, define NAS and begin using your newly installed Chillispot Hotspot system.

#### **DD-WRT**

Radius Manager supports authentication and accounting on DD-WRT routers. The following setup instructions are for DD-WRT v2.3 SP3, but You can use it for configuring any other DD-WRT versions (consult your DD-WRT manual first).

As a first step You have to configure the network interfaces on DD-WRT router:

- 1. **WAN** Internet side.
- 2. LAN & WLAN Client side.

WAN is used to connect the router to the Internet. Several connection modes are available. In this example we'll use static IP mode with address 192.168.0.50. You can also enable PPP and DHCP mode on the WAN interface. Set the IP address, netmask, DNS and gateway.

Also set the IP address of the LAN adapter:

| Router IP        |                  |
|------------------|------------------|
| Local IP Address | 192. 168. 1. 1   |
| Subnet Mask      | 255. 255. 255. 0 |
| Gateway          | 0.0.0.0          |
| Local DNS        | 0.0.0            |
|                  |                  |

Disable the DHCP server on LAN. Chillispot itself is a DHCP server. A second DHCP server on the same interface will conflict.

| Network Address Server Settings (DHCP) |                    |  |
|----------------------------------------|--------------------|--|
| DHCP Type                              | DHCP Server        |  |
| DHCP Server                            | 🔘 Enable 💿 Disable |  |
| Start IP Address                       | 192.168.0. 100     |  |
| Maximum DHCP Users                     | 50                 |  |
| Client Lease Time                      | 1440 minutes       |  |
| Static DNS 1                           | 0.0.0.0            |  |
| Static DNS 2                           | 0.0.0.0            |  |
| Static DNS 3                           | 0.0.0.0            |  |
| WINS                                   | 0.0.0.0            |  |
| Use DNSMasq for DHCP                   |                    |  |
| Use DNSMasq for DNS                    |                    |  |
| DHCP-Authoritative                     |                    |  |
|                                        |                    |  |

#### Activate the WLAN interface, enable AP mode, set SSID and channel.

| Basic Settings                 |                    |                        |
|--------------------------------|--------------------|------------------------|
| Wireless Mode                  | AP 💌               |                        |
| Wireless Network Mode          | Mixed 💌            |                        |
| Wireless Network Name (SSID)   | dd-wrt             |                        |
| Wireless Channel               | 6 - 2.437 GHz 💌    |                        |
| Wireless SSID Broadcast        | 💿 Enable 🔘 Disable |                        |
| Sensitivity Range (ACK Timing) | 2000               | (Default: 2000 meters) |

Now enable the Chillispot service and configure it as it is shown on the picture below.

| Chillispot                        |                                           |
|-----------------------------------|-------------------------------------------|
| Chillispot                        | 💿 Enable 🗢 Disable                        |
| Separate Wifi from the LAN Bridge | ● Enable ○ Disable                        |
| Primary Radius Server IP/DNS      | 192.168.0.3                               |
| Backup Radius Server IP/DNS       | 192.168.0.3                               |
| DNS IP                            | 192.168.0.1                               |
| Remote Network                    | 192.168.182.0/24                          |
| Redirect URL                      | https://192.168.0.3/hotspotl              |
| Shared Key                        | testing123                                |
| DHCP Interface                    | WLAN 💌                                    |
| Radius NAS ID                     | dd-wrt                                    |
| UAM Secret                        | secret                                    |
| UAM Any DNS                       | 0                                         |
| UAM Allowed                       |                                           |
| MACauth                           | 🔘 Enable 💿 Disable                        |
| Additional Chillispot Options     | coaport 3779<br>radiuslisten 192.168.0.50 |
|                                   |                                           |

- **Chillispot** Activate the Chillispot service.
- Separate Wifi from the LAN bridge Enable the Hotspot server on the WLAN interface.
- Primary and secondary RADIUS servers Enter the Radius Manager server IP in both fields.
- DNS IP A valid DNS server address.
- Remote network Defines the Hotspot client network. Set it to 192.168.182.0/24.

• **Redirect URL** – Defines the Hotspot login page. DD-WRT has no own login page, a remote HTTP server is required. Begin this line with **https://** or **http://**. In our example the complete URL is <u>https://192.168.0.3/hotspotlogin.php</u>. You can find a working *hotspotlogin.php* file in Radius Manager installation archive. Install it on your WEB server.

• Shared key – The shared RADIUS secret key, as defined in Radius Manager NAS setup form.

• **DHCP interface** – Select the interface to connect the Hotspot clients. We want to set up a Wireless Hotspot server, so select **WLAN**. You can also select LAN & WLAN here if You want to

connect the clients with Ethernet cable. WAN interface cannot be selected; it is used to connect the router to the Internet.

- RADIUS NAS ID Define it freely to identify your DD-WRT router in RADIUS requests.
- UAM secret This entry should match the secret key defined in hotspotlogin.php or hotspotlogin.

cgi. The default is "secret".

- UAM any NAS Leave it blank.
- UAM allowed Leave it blank.
- **MAC auth**. Disabled. Currently unsupported.
- Additional Chillispot options Define the coaport and radiuslisten directives here.

**Coaport** is required to accept POD packets (remote disconnection), while **radiuslisten** is necessary to send the correct NAS IP address in RADIUS requests. Set **radiuslisten** to NAS IP address (in this example it is 192.168.0.50 – the real address of the DD-WRT device).

After saving and activating the configuration, DD-WRT will generate the Chillispot configuration file and tries to start the Chilli service. If the Hotspot server is not starting You can debug it in Telnet or SSH session. Check the Chilli service PID and the configuration file. If the configuration entries are invalid, Chilli service will not start but no error is reported by the WEB GUI.

You can see the following message in Telnet session if Chilli service is running properly:

~ **# ps | grep chilli** 4124 root 4840 S /usr/sbin/chilli -c /tmp/chilli.conf

The generated configuration file is located in */tmp* folder.

#### Notes

Chillispot doesn't support IP address based remote disconnection request (POD), only user names are supported. If You have more than one online session of a specific user, You cannot disconnect all sessions. Always set **simultaneous-use = 1** for every Chillispot account in ACP / Edit user form if You need the remote disconnection function.

## Cisco

Radius Manager supports the following features on a Cisco NAS:

- 1. RADIUS PPP authentication, authorization and accounting (PPPoE, PPPtP, L2tP).
- 2. User data rate management.
- 3. Automatic disconnection of expired accounts.
- 4. Definable simultaneous connection count.
- 5. PPP static IP address.

An IOS version with **AAA new model** and **PPPoE / PPtP** support is required (**vpdn-group** or **bba-group**). In this chapter we'll describe the RADIUS specific Cisco configuration entries.

Enter the following directives to enable the AAA function on your Cisco NAS:

aaa new-model aaa authentication ppp default group radius aaa authorization network default group radius aaa accounting delay-start aaa accounting update periodic 1 aaa accounting network default start-stop group radius aaa pod server auth-type any server-key testing123 virtual-profile aaa vpdn enable vpdn-group pppoe accept-dialin protocol pppoe virtual-template 1 interface FastEthernet0/0 ip address 192.168.0.98 255.255.255.0 ip nat outside duplex auto speed auto interface FastEthernet0/1 no ip address duplex auto speed auto pppoe enable interface Virtual-Template1 ip unnumbered FastEthernet0/0 ip nat inside peer default ip address pool pool1 ppp authentication pap chap ms-chap ppp ipcp dns 192.168.0.3

ip local pool pool1 10.5.7.1 10.5.7.254 ip nat inside source list 1 interface Virtual-Template1 overload access-list 1 permit 10.5.7.0 0.0.0.255

radius-server host 192.168.0.3 auth-port 1812 acct-port 1813 radius-server key testing123

The configuration above controls the AAA features on Cisco. You have to set up the proper **IP pools** with local or public addresses, enable **NAT**ing of local addresses etc. In the example above we use DNS server address 192.168.0.3 and RADIUS server address 192.168.0.3. Substitute these values with your own data. Also select the correct Ethernet interface names.

If You need a **PPPoE service**, set up the correct interface to listen to PPPoE calls (pppoe enable).

This example setup enables PPPoE server on FastEthernet0/1, activates POD packets and defines 1 minute accounting update interval. The IP addresses assigned to PPPoE clients are defined in *pool1*. NATing is also enabled for the local IP address pool.

The following data rate limitation modes are supported:

- 1. rate-limit
- 2. policy-map

Use the following commands to display the current data rates of connected users:

show interfaces rate-limit show policy-map interface show policy-map session

Example of show interfaces rate-limit command:

| Cisco2611 <b>#show interfaces rate-limit</b><br>Virtual-Access4<br>Input                                 |
|----------------------------------------------------------------------------------------------------|
| matches: all traffic                                                                                     |
| conformed 2 packets 432 bytes: action: transmit                                                          |
| exceeded 0 packets, 0 bytes; action: drop                                                                |
| last packet: 369ms ago, current burst: 0 bytes                                                           |
| last cleared 00:00:00 ago, conformed 6000 bps, exceeded 0 bps                                            |
| Output<br>matches: all traffic                                                                           |
| params: 520000 bps, 98304 limit, 196608 extended limit<br>conformed 0 packets, 0 bytes; action: transmit |
| exceeded 0 packets, 0 bytes; action: drop                                                                |
| last cleared 00:00:00 ago, conformed 0 bps, exceeded 0 bps                                               |

Some IOS versions don't support rate-limit method. If the bandwidth limitation isn't working with **ratelimit**, define **policy-maps** in Cisco (upload, download). Also enter the same policy-maps in ACP / Edit service. A valid Cisco policy-map looks like this:

policy-map POLICY\_UP\_1024 class class-default police cir 1128000 bc 192000 be 192000 conform-action transmit exceed-action drop

policy-map POLICY\_DOWN\_1024 class class-default police cir 1128000 bc 256000 be 256000 conform-action transmit exceed-action drop

Example of show policy-map interface command:

| Cisco2611 <b>#show policy-map interface</b><br>Virtual-Access3.2                                                                                                    |  |
|----------------------------------------------------------------------------------------------------|--|
| Service-policy input: 128                                                                                                    |  |
| Class-map: class-default (match-any)<br>4 packets, 632 bytes<br>5 minute offered rate 0 bps, drop rate 0 bps<br>Match: any<br>police:<br>cir 128000 bps, bc 4000 bytes<br>conformed 4 packets, 632 bytes; actions:<br>transmit<br>exceeded 0 packets, 0 bytes; actions:<br>drop<br>conformed 0 bps, exceed 0 bps |  |
| Service-policy output: 512                                                                                                    |  |
| Class-map: class-default (match-any)<br>1 packets, 16 bytes<br>5 minute offered rate 0 bps, drop rate 0 bps<br>Match: any<br>police:<br>cir 512000 bps, bc 16000 bytes<br>conformed 0 packets, 0 bytes; actions:<br>transmit<br>exceeded 0 packets, 0 bytes; actions:<br>drop<br>conformed 0 bps, exceed 0 bps   |  |

You can alternatively try **show policy-map session** command:

## Cisco2611#show policy-map session

For more information please consult the Cisco website on www.cisco.com.

# **StarOS**

Radius Manager supports the following StarOS v2 / v3 services:

- Full **PPPoE** support
- Limited access list support

Using PPPoE system You can easily build small and medium sized ISP's. PPPoE is a reliable, industry standard authentication method for broadband connections.

We recommend to use Star v2 server edition. In StarOS You cannot enable more than one simultaneous connection for any user. StarOS PPPoE system doesn't support remote disconnection based on IP address. In StarUtil the only supported reference is the username. Always set simultaneous-use = 1 for all StarOS clients (ACP / Edit users form).

To use Radius Manager with StarOS PPPoE system, You have to:

- 1. Set the specific interface to listen PPPoE request
- 2. Enable and **configure PPPoE service**
- 3. Acivate PPPoE service
- 4. Enable RADIUS authentication
- 5. Configure firewall
- 6. Save and activate settings

#### **PPPoE server**

1. Select **interfaces / [interface name] / listen to pppoe requests: yes** to configure a specific interface as PPPoE server.

2. PPPoE server configuration dialog can be invoked with the menu option

#### services / pppoe server / bootup/configuration settings

In this example we use PPPoE client pool 10.5.7.10 – 10.5.7.49. These addresses will be assigned to PPPoE clients. The PPPoE server IP is 10.5.7.1.

| -[·] PPPoE Server Setup                                                |
|------------------------------------------------------------------------|
| PPPoE Bootup - Access Concentrator - Service Name                      |
| ( <mark>o</mark> ) Enabled PPPoE Server                                |
| ( ) Disabled                                                           |
| [] Assign a default CBQ rate to users<br>[] Random ID RX: 128k TX: 56k |
| IP Address Range (040 IPs) PPPoE Host IP                               |
| 10 . 5 . 7 . 10 First IP 10.5.7.1                                      |
| 10 . 5 . 7 . 49 Last IP From Gateway Device                            |
| [ ] Adjust MTU for VLANs [ ] MSS Clamp: 1412                           |
| Auth Methods: [X] PAP [X] CHAP [X] MS-CHAP [X] MS-CHAPv2               |
| [ ] Require MPPE Encryption                                            |
| [] MPPE-40 [] MPPE-56 [] MPPE-128                                      |
| Restart OK Cancel                                                      |

Select the compatible authentication methods for your CPE devices. PAP is unencrypted. The recommended authentication methods are **CHAP**, **MS-CHAP** and **MS-CHAP v2**. As fallback PAP also can be enabled.

3. You can control the PPPoE service activity without rebooting the system in the dialog:

#### services / pppoe server / service activation

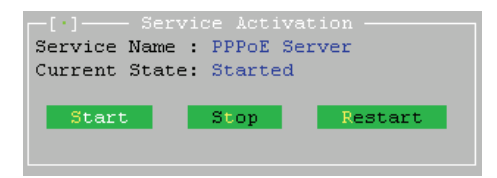

4. Enable RADIUS authentication with menu option

#### services / pppoe server / radius authentication setup

Define the following parameters (assuming your RADIUS server's IP address is 192.168.0.3 and using the standard RADIUS ports):

- authserver 192.168.0.3:1812
- acctserver 192.168.0.3:1813
- secret 192.168.0.3 testing123

These three parameters are mandatory. You can optionally set the retry count, timeout etc.

5. You have to **masquerade** the PPPoE pool if it consists of local address. Invoke the NAT editor with option

#### advanced / scripts (cbq, firewall, nat, static arp, ...) / nat and static nat (1:1 ip mapping)

6. Add a new line to NAT / Static NAT table:

masq from 10.5.7.0/24 to dev ether1

In this example the whole class C **10.5.7.0/24** is masqueraded on the WAN interface **ether1**. Always select the correct WAN interface.

Save the settings and activate the changes.

7. Select **file / activate changes** to save your settings and activate PPPoE service. Also activate the script changes with option

#### advanced / scripts (cbq, firewall, nat, static arp, ...) / activate script changes

You have successfully set up the PPPoE server on StarOS v2. Define the StarOS NAS in Radius Manager ACP, restart FreeRadius in debug mode and begin testing the PPPoE authentication.

## RADIUS access list

Radius Manager has limited StarOS RADIUS access list compatibility.

Unfortunately, when a wireless client gets connected using RADIUS access list, StarOS doesn't send only the access request, but it also sends the accounting information. It will not update the accounting information in regular intervals like PPPoE server, so You will see the access list user entry in ACP online users list, but with incorrect accounting data. So pay attention to this when using the feature.

Use the access list editor to enable the access list support on a specific interface. Invoke it with the option

#### wireless / [interface name] / access control list editor

Define the default action for handling the wireless clients.

default = radius

Activate the changes. When a client tries to connect to StarOS WLAN interface, StarOS sends the **access**-request message to RADIUS server. It must respond with **access-accept** to allow the client to connect to SSID.

### Notes on StarOS compatibility

- Radius Manager is fully compatible with StarOS PPPoE server.
- Radius Manager has limited compatibility with StarOS RADIUS Access List system.

• Radius Manager is **not compatible** with StarOS Hotspot system. StarOS sends incorrect NAS IP address in RADIUS requests, doesn't accept remote disconnect message (POD), sends accounting information in wrong format (upload and download are exchanged) and doesn't update the accounting data in regular intervals.

If You need a fully functional and free Hotspot system, install Chillispot 1.1.0 on your Linux server. It supports all features which are missing from the StarOS Hotspot system.

## PfSense

Radius Manager supports a pfSense NAS. pfSense has a built in Chillispot captive portal which is fully controllable with RADIUS.

The following features are supported:

- Authentication
- Accounting
- Data rate setting per individual users
- Download traffic limitation
- Upload traffic limitation
- Combined traffic limitation
- Online time limitation
- Presettable account expiry date

Restrictions:

• pfSense **does not support remote disconnection** with standard POD packets, instead it uses reauthentication technique, which has some drawbacks over the POD system.

• Due to pfSense uses reauthentication to check the validity of the logged accounts, at least **simuse = 2** has to be set for every pfSense user in Radius Manager. Sim-use = 1 will result immediate disconnection of the user when the first reauthentication packet arrives to RADIUS (RADIUS server thinks the user is already online and doesn't give a permission for a new concurrent connection which causes pfSense to close the active session of the current user).

This installation manual is not a complete pfSense user manual. It covers the Radius Manager specific configuration details only. For more pfSense informations visit the official website on <a href="http://www.pfsense.com">www.pfsense.com</a>

The following steps are necessary to configure the pfSense Hotspot system:

- Configure interfaces (WAN and LAN)
- Configure DNS
- Configure DHCP server
- Configure captive portal

## Configuring the network interfaces and DNS

Set the following parameters in the configuration console:

1. **WAN address –** Enter a static WAN address. Radius Manager can't communicate with NAS if dynamic WAN address is used.

2. **LAN address –** It is the gateway of your Hotspot clients. In this example we'll use 192.168.1.1 /24.

- 3. **Default gateway** Set the correct gateway to reach the world.
- 4. **DNS server** Enter a valid DNS server IP address.

## Configuring the DHCP server

In WEB configurator open the **DHCP configuration** dialog, selecting the *Services / DHCP server* menu option. Enter a valid network range and enable the DHCP server on the LAN interface as it is shown on the picture below. Ensure the LAN IP address is located on the same subnet.

|                 | Enable DHCP server on LAN interface                                                                               |
|-----------------|----------------------------------------------------------------------------------------------------|
|                 | Deny unknown clients<br>If this is checked, only the clients defined below will get DHCP leases from this server. |
| Subnet          | 192.168.1.0                                                                                                    |
| Subnet mask     | 255.255.255.0                                                                                                    |
| Available range | 192.168.1.0 - 192.168.1.255                                                                                       |
| Range           | 192.168.1.10 to 192.168.1.245                                                                                     |

## Configuring the captive portal

Follow these simple steps to enable and configure the captive portal with RADIUS support:

| ✓ Enable captive portal           |                                                                                                    |
|-----------------------------------|----------------------------------------------------------------------------------------------------|
| Interface                         | LAN Choose which interface to run the captive portal on.                                                                                                    |
| Maximum concurrent<br>connections | per client IP address (0 = no limit)<br>This setting limits the number of concurrent connections to the captive portal HTTP(5) server. This does not set how<br>many users can be logged in to the captive portal, but rather how many users can load the portal page or<br>authenticate at the same time! Default is 4 connections per client IP address, with a total maximum of 16 connections. |
| Idle timeout                      | 10 minutes<br>Clients will be disconnected after this amount of inactivity. They may log in again immediately, though. Leave this field<br>blank for no idle timeout.                                                                                                    |
| Hard timeout                      | minutes<br>Clients will be disconnected after this amount of time, regardless of activity. They may log in again immediately,<br>though. Leave this field blank for no hard timeout (not recommended unless an idle timeout is set).                                                                                                    |
| Logout popup window               | Enable logout popup window If enabled, a popup window will appear when clients are allowed through the captive portal. This allows clients to explicitly disconnect themselves before the idle or hard timeout occurs.                                                                                                    |
| Redirection URL                   | If you provide a URL here, clients will be redirected to that URL instead of the one they initially tried to access after they've authenticated.                                                                                                    |
| Concurrent user logins            | Disable concurrent logins<br>If this option is set, only the most recent login per username will be active. Subsequent logins will cause machines<br>previously logged in with the same username to be disconnected.                                                                                                    |
| MAC filtering                     | Disable MAC filtering<br>If this option is set, no attempts will be made to ensure that the MAC address of clients stays the same while they're<br>logged in. This is required when the MAC address of the client cannot be determined (usually because there are<br>routers between pfSense and the clients). If this is enabled, RADIUS MAC authentication cannot be used.                       |
| Per-user bandwidth<br>restriction | Enable per-user bandwidth restriction  Default download  Kbit/s  Default upload  Kbit/s                                                                                                    |
|                                   | If this option is set, the captive portal will restrict each user who logs in to the specified default bandwidth. RADIUS<br>can override the default settings. Leave empty or set to 0 for no limit. You will <b>need</b> to enable the traffic shaper for<br>this to be effective.                                                                                                    |

- 1. Open the Captive portal options (Services / Captive portal)
- 2. **Enable** the captive portal with checkbox
- 3. Select the interface to which the Hotspot clients will connect
- 4. Set idle timeout to 10 minutes
- 5. Enable logout **popup window** with checkbox
- 6. Enable per-user **bandwidth** restriction
- 7. Select RADIUS authentication
- 8. Enter the primary RADIUS server IP address
- 9. Enter the **shared secret**
- 10. Check "Send RADIUS accounting packets"
- 11. Check "Reauthenticate connected users every minute"
- 12. Select accounting updates "Interim update"

| No authentication   Decal user manager   PRDIUS automicitation   Primary RADIUS server   IP address   192.168.0.3   Enter the IP address of the RADIUS server which users of the captive portal have to authenticate against.   Port   asave this field blank to use the default port (1812).   Shared   secret   IP address   testing123   Leave this field blank to not use a RADIUS shared secret (not recommended).   Secondary RADIUS server   IP address   IP address                                                                                                    |                  |                                                                                                    |
|----------------------------------------------------------------------------------------------------|------------------|----------------------------------------------------------------------------------------------------|
| Local user manager         Image: RADIUS submittation         Primary RADIUS surver         IP address:       192.168.0.3         Ip address:       192.168.0.3         Enter the IP address of the RADIUS server which uses of the captive portal have to authenticate against.         Port       Image: server         IP address:       Image: server         IP address:       Image: server         IP address:       Image: server         IP address:       Image: server         IP address:       Image: server         IP address:       Image: server         IP address:       Image: server         IP address:       Image: server         IP address:       Image: server         IP address:       Image: server         IP address:       Image: server         IP address:       Image: server         IP address:       Image: server         IP address:       Image: server         Secondary RADIUS accounting packets:       Image: server         Accounting       Image: server         Accounting       Image: server packets: will be server to the primary RADIUS server.         Accounting       Image: server packets: will be server to the RADIUS server for each user that is logged in every minute. If an Acc                                                                                                    | 🔘 No authentica  | tion                                                                                                    |
| • RADIUS autwentication         Pintrary RADIUS rever         IP address       192.168.0.3<br>Enter the IP address of the RADIUS server which users of the captive portal have to authenticate against.         Port       Leave this field blank to use the default port (1812).         Shared       Leave this field blank to not use a RADIUS shared secret (not recommended).         Secondary RADIUS server       IP address         IP address       If you have a second RADIUS server, you can activate it by entering its IP address here.         Port       Image: Secondary CADIUS server, you can activate it by entering its IP address here.         Port       Image: Secondary CADIUS server, you can activate it by entering its IP address here.         Port       Image: Secondary CADIUS server, you can activate it by entering its IP address here.         Port       Image: Secondary CADIUS server, you can activate it by entering its IP address here.         Port       Image: Secondary CADIUS accounting packets         If this is enabled, RADIUS accounting packets will be sent to the primary RADIUS server.         Accounting       Image: Secondary CADIUS accounting packets will be sent to the primary RADIUS server for each user that is logged in armebiadely.         Resubhantication is enabled, Access-Requests will be sent to the RADIUS server for each user that is logged in armebiadely.       Image: Secondary primary RADIUS server for each user that is logged in armebiadely.         Resumming update                                                                                                    | 🔘 Local user mar | nager                                                                                                    |
| Primary RADIUS         IP address       192.168.0.3<br>Exter the IP address of the RADIUS server which users of the captive portal have to authenticate against.         Port       Image: Image: Imag                                                           | RADIUS auth      | entication                                                                                                    |
| Primary RADIUS server         IP address       192.168.0.3         Enter the IP address of the RADIUS server which users of the captive portal have to authenticate against.         Port       Leave this field blank to use the default port (1812).         Shered       Leave this field blank to not use a RADIUS shared secret (not recommended).         Secondary RADIUS       Leave this field blank to not use a RADIUS shared secret (not recommended).         Secondary RADIUS       Image: Secret         IP address       Image: Secret         Port       Image: Secret         Port       Image: Secret         Shared       Image: Secret         Shared       Image: Secret         Shared       Image: Secret         Shared       Image: Secret         Shared       Image: Secret         Shared       Image: Secret         Shared       Image: Secret         Shared       Image: Secret         Shared       Image: Secret         Shared       Image: Secret         Secret       Image: Secret         Secret       Image: Secret         Secret       Image: Secret         Secret       Image: Secret         Secret       Image: Secret         Secret       Im                                                                                                    |                  |                                                                                                    |
| IP address       192.168.0.3         Enter the IP address of the RADIUS server which users of the captive portal have to authenticate against.         Port                                                                                                    | Primary RADIUS   | server                                                                                                    |
| Enter the IP address of the RADIUS server which users of the captive portal have to authenticate against.         Port       Leave this field blank to use the default port (1812).         Shared       testfing123         use we this field blank to not use a RADIUS shared secret (not recommended).         Secondary RADIUS       server         IP address       If you have a second RADIUS server, you can activate it by entering its IP address here.         Port       Image: Secondary RADIUS server, you can activate it by entering its IP address here.         Port       Image: Secondary RADIUS server, you can activate it by entering its IP address here.         Port       Image: Secondary RADIUS server, you can activate it by entering its IP address here.         Port       Image: Secondary RADIUS server, you can activate it by entering its IP address here.         Port       Image: Secondary RADIUS seconds gaskets attract second gaskets will be sent to the primary RADIUS server.         Accounting       Image: Secondary gaskets attract second gaskets will be sent to the primary RADIUS server.         Accounting       Image: Secondary second gaskets will be sent to the RADIUS server for each user that is logged in wrwn mindately.         Resuthentication is enabled. Access-Requests will be sent to the RADIUS server for each user that is logged in mediately.         Accounting       In accounting updates         Image: Secondary server for each user that is logged in immediately.       In                                                                                                    | IP address       | 102 168 0 3                                                                                                    |
| Port       istered accounting packets         Shared       testing 123         Leave this field blank to not use a RADIUS shared secret (not recommended).         Secondary RADIUS         Secondary RADIUS         IP address         If you have a second RADIUS server, you can activate it by entering its IP address here.         Port         Shared         Shared         Shared         Accounting         If send RADIUS accounting packets         If this is enabled, RADIUS accounting packets         If this is enabled, RADIUS accounting packets         If this is enabled, RADIUS accounting packets will be sent to the primary RADIUS server.         Accounting         port         Is enabled, RADIUS accounting packets will be sent to the Primary RADIUS server.         Accounting         port         Resuthentication         Resuthentication is enabled, Access-Requests will be sent to the RADIUS server for each user that is logged in every minute. If an Access-Reject is received for a user, that user is disconnected from the captive portal immediately.         Accounting       no accounting updates         updates       stop/start accounting                                                                                                    |                  | Enter the IP address of the RADIUS server which users of the captive portal have to authenticate against.                                                                                                    |
| Port       Leave this field blank to use the default port (1812).         Shared secret       testing123         Leave this field blank to not use a RADIUS shared secret (not recommended).         Secondary RADIUS server         IP address         IP up un have a second RADIUS server, you can activate it by entering its IP address here.         Port         Shared secret         Shared secret         Shared secret         Shared secret         If you have a second RADIUS server, you can activate it by entering its IP address here.         Port         Shared secret         Accounting         If secret addition addition address here.         Port         Shared secret         If this is enabled, RADIUS accounting packets         If this is enabled, RADIUS accounting packets will be sent to the primary RADIUS server.         Accounting port         Leave blank to use the default port (1813).         Resuthentication         Resuthenticate connected users every minute         Travultenticate connected users every minute         Travultentication is enabled, Access-Requests will be sent to the RADIUS server for each user that is logged in every minute. If an Access-Reject is received for a user, that user is disconnected form the captive portal         updates       stop/stant accounting                                                                                                    | Deat             |                                                                                                    |
| Leave this field blank to use the default port (1812).         Shared secret       testing123<br>Leave this field blank to not use a RADIUS shared secret (not recommended).         Secondary RADIUS       If you have a second RADIUS server, you can activate it by entering its IP address here.         Port       If you have a second RADIUS server, you can activate it by entering its IP address here.         Port       Image: Commentation of the second recommended of the second recommended from the captive portal immediately.         Accounting updates       Image: the second recommended from the captive portal immediately.         Accounting updates       Image: the second recommended from the captive portal immediately.                                                                                                    | Port             |                                                                                                    |
| Shared       itesting123<br>Lave this field blank to not use a RADIUS shared secret (not recommended).         Secondary RADIUS       ife addees         IP address       ife addees         IP address       ife addees         Shared       ife addees         Stared       ife addees         Shared secret       ife addees         Accounting       ife addees         Port       ife addees         Scounting       ife addees         Accounting       ife addees         Port       ife addees         If address       ife addees         Accounting       ife addees         Port       ife addees         Reauthentication       ife addees         Presubentication is enabled, Access-Request will be sent to the RADIUS server for each user that is logged in wrew minute. If an Access-Request will be sent to the RADIUS server for each user that is logged in wrew minute. If an Access-Request servery minute         Accounting wrew minute. If an Access-Request servery minute is disconnected from the captive portal and wrew portal accounting updates         wrew minute. If an Access-Request is received for a user, that user is disconnected from the captive portal accounting in the inner update                                                                                                    |                  | Leave this field blank to use the default port (1812).                                                                                                    |
| secret       Lesve this field blank to not use a RADIUS shared secret (not recommended).         Secondary RADIUS server         IP address       If you have a second RADIUS server, you can activate it by entering its IP address here.         Port       Image: Second and Image: Second RADIUS server, you can activate it by entering its IP address here.         Port       Image: Second and Image: Second RADIUS server, you can activate it by entering its IP address here.         Shared       Image: Second and Image: Second RADIUS server, you can activate it by entering its IP address here.         Accounting       Image: Second and Image: Second RADIUS server, you can activate it by entering its IP address here.         Accounting       Image: Second and Image: Second anding Image: Second and Image: Second and Image: Second a                                                                                                    | Shared           | testing 122                                                                                                    |
| Secondary RADIUs server         IP address       I you have a second RADIUS server, you can activate it by entering its IP address here.         Port       I you have a second RADIUS server, you can activate it by entering its IP address here.         Port       I I you have a second RADIUS server, you can activate it by entering its IP address here.         Port       I I you have a second RADIUS server, you can activate it by entering its IP address here.         Port       I I you have a second RADIUS server, you can activate it by entering its IP address here.         Accounting       I I you have a second RADIUS accounting packets         Accounting       I send RADIUS accounting packets will be sent to the primary RADIUS server.         Accounting       I eave blank to use the default port (1813).         Reauthentication       I reauthenticate connected users every minute         The authenticate connected users every minute       The authentication is enabled, Access-Requests will be sent to the RADIUS server for each user that is logged in every minute. If an Access-Reject is received for a user, that user is disconnected from the captive portal every minute. If an Access-Reject is received for a user, that user is disconnected from the captive portal every minute. If an Access-Reject is received for a user, that user is disconnected from the captive portal every minute. If an Access-Reject is received for a user, that user is disconnected from the captive portal every minute. If an Access-Reject is received for a user, that user is disconnected from the captive portal every minute. If an Access-Reject is received for a user, th                                                                                                    | secret           | Leave this field blank to not use a RADIUS shared secret (not recommended).                                                                                                    |
| Secondary RADIUs         IP address       In second RADIUs server, you can activate it by entering its IP address here.         Pot       Image: Second address here.         Pot       Image: Second address here.         Shared second       Image: Second address here.         Accounting       Image: Second address here.         for second address here.       Image: Second address here.         Accounting port       Image: Second address here.         Reauthentication       Image: Second address here.         Reauthentication is enabled, Access Requests will be sent to the RADIUS server for each user that is logged in server yminute. If an Access-Reject is received for a user, that user is disconnected from the captive portal is logged in server yminute. If an Access-Reject is received for a user, that user is disconnected from the captive portal is logged in server yminute. If an Access-Reject is received for a user, that user is disconnected from the captive portal is logged in server yminute. If an Access-Reject is received for a user, that user is disconnected from the captive portal is logged in server yminute. If an Access-Reject is received for a user, that user is disconnected from the captive portal is logged in server yminute. If an Access-Reject is received for a user, that user is disconnected from the captive portal is logged in server yminute. If an Access-Reject is received for a user, that user is disconnected from the captive portal is logged in term update                                                                                                    |                  |                                                                                                    |
| IP address       If you have a second RADIUS server, you can activate it by entering its IP address here.         Port       Image: Stared second RADIUS acround activate it by entering its IP address here.         Shared secret       Image: Stared second RADIUS accounting packets image: Stared second reprime the second reprime the second                                                                        | Secondary RADIL  | JS server                                                                                                    |
| IP address       If you have a second RADIUS server, you can activate it by entering its IP address here.         Port       Image: Comparison of the second region of the second region o                                    | TD address       |                                                                                                    |
| If you have a second RADIUS server, you can activate it by entering its IP address here.         Port <ul> <li>Image: Image: I</li></ul>                                            | The address      |                                                                                                    |
| Port       Image: Control of the series of the primary RADIUS accounting packets are bank to use the default port (1813).         Accounting port       Image: Control of the series of the primary RADIUS server.         Reauthentication       Image: Control of the series of the series of the RADIUS server for each user that is logged in words will be sent to the RADIUS server for each user that is logged in words will be sent to the RADIUS server for each user that is logged in words word for a user, that user is disconnected from the captive portal immediately.                                                                                                    |                  | If you have a second RADIUS server, you can activate it by entering its IP address here.                                                                                                    |
| Shared secret       Image: Image: Image | Port             |                                                                                                    |
| Shared secret       Image: Image: Image |                  |                                                                                                    |
| secret       Image: Constraint of the secret of the secret o | Shared           |                                                                                                    |
| Accounting       Image: Send RADIUS accounting packets If this is enabled, RADIUS accounting packets will be sent to the primary RADIUS server.         Accounting port       Image: Send RADIUS accounting packets will be sent to the primary RADIUS server.         Accounting port       Image: Send RADIUS accounting packets will be sent to the primary RADIUS server.         Reauthentication       Image: Send RADIUS accounting packets will be sent to the RADIUS server.         Reauthentication       Image: Send RADIUS accounting updates will be sent to the RADIUS server for each user that is logged in every minute. If an Access-Reject is received for a user, that user is disconnected from the captive portal immediately.         Accounting updates       Image: Send Radius accounting updates         Image: Send Radius accounting updates       Image: Send Radius accounting updates         Image: Send Radius accounting updates       Image: Send Radius accounting updates         Image: Send Radius accounting updates       Image: Send Radius accounting updates         Image: Send Radius accounting updates       Image: Send Radius accounting updates         Image: Send Radius accounting updates       Image: Send Radius accounting updates         Image: Send Radius accounting updates       Image: Send Radius accounting updates         Image: Send Radius accounting updates       Image: Send Radius accounting updates         Image: Send Radius accounting updates       Image: Send Radius accounting updates                                                                                                    | secret           |                                                                                                    |
| Accounting       If this is enabled, RADIUS accounting packets         If this is enabled, RADIUS accounting packets will be sent to the primary RADIUS server.         Accounting port       Image: Comparison of the primary RADIUS server.         Reauthentication       Image: Reauthenticate connected users every minute if reauthentication is enabled, Access-Requests will be sent to the RADIUS server for each user that is logged in every minute. If an Access-Request is received for a user, that user is disconnected from the captive portal immediately.         Accounting updates       Image: comparison of the prime of the prime of the                                                                                                    |                  |                                                                                                    |
| Image: Send RADIUS accounting packets         If this is enabled, RADIUS accounting packets will be sent to the primary RADIUS server.         Accounting port         Image: Leave blank to use the default port (1813).         Reauthentication         Image: Reauthentication is enabled, Access-Requests will be sent to the RADIUS server for each user that is logged in every minute. If an Access-Requests will be sent to the RADIUS server for each user that is logged in every minute. If an Access-Request is received for a user, that user is disconnected from the captive portal immediately.         Accounting updates       Image: Image:                                                                                                    | Accounting       |                                                                                                    |
| If this is enabled, RADIUS accounting packets will be sent to the primary RADIUS server.         Accounting port       Image: Image:                           |                  | send RADIUS accounting packets                                                                                                    |
| Accounting port       Image: Leave blank to use the default port (1813).         Reauthentication       Image: Leave blank to use the default port (1813).         Reauthentication       Image: Leave blank to use the default port (1813).         Reauthentication       Image: Leave blank to use the default port (1813).         Reauthentication is enabled, Access-Requests will be sent to the RADIUS server for each user that is logged in every minute. If an Access-Request swill be sent to the RADIUS server for each user that is logged in every minute. If an Access-Request is received for a user, that user is disconnected from the captive portal image.         Accounting updates       Image: Image: Ima                                                                                                    |                  | If this is enabled, RADIUS accounting packets will be sent to the primary RADIUS server.                                                                                                    |
| port       Leave blank to use the default port (1813).         Reauthentication       Image: Contract of the second second                                     | Accounting       |                                                                                                    |
| Reauthentication         Image: Provide the state of the default port (1015).         Reauthentication         Image: Provide the state of the default port (1015).         Reauthentication         Image: Provide the state of the default port (1015).         Image: Provide the state of the default port (1015).         Image: Provide the state of the default port (1015).         Image: Provide the state of the default port (1015).         Image: Provide the state of the default port (1015).         Image: Provide the state of the default port (1015).         Image: Provide the default port (1015).         Image: Provide the default port (1015).                                                                                                    | port             | Leave black to use the default part (1912)                                                                                                    |
| Reauthentication         Image: Reauthenticate connected users every minute<br>If reauthentication is enabled, Access-Requests will be sent to the RADIUS server for each user that is logged in<br>every minute. If an Access-Reject is received for a user, that user is disconnected from the captive portal<br>minediately.         Accounting<br>updates       O no accounting updates<br>o stop/start accounting<br>o interim update                                                                                                    |                  | Leave blank to use the default port (1013).                                                                                                    |
| Accounting updates <ul> <li>stop/start accounting</li> <li>interim update</li> </ul>                                                                                                    | Reauthentication |                                                                                                    |
| Reauthenticate connected users every minute         If reauthentication is enabled, Access-Requests will be sent to the RADIUS server for each user that is logged in every minute. If an Access-Reject is received for a user, that user is disconnected from the captive portal immediately.         Accounting updates       O no accounting updates         If reauthentication is enabled, Access-Reject is received for a user, that user is disconnected from the captive portal immediately.                                                                                                    |                  |                                                                                                    |
| If reauthentication is enabled, Access-Requests will be sent to the RADIUS server for each user that is logged in every minute. If an Access-Request is received for a user, that user is disconnected from the captive portal immediately.         Accounting updates       O no accounting updates         Stop/start accounting       Interim update                                                                                                    |                  | Reauthenticate connected users every minute                                                                                                    |
| Accounting<br>updates O no accounting updates<br>O stop/start accounting<br>O interim update                                                                                                    |                  | If reauthentication is enabled, Access-Requests will be sent to the RADIUS server for each user that is logged in<br>every minute. If an Access-Reject is received for a user, that user is disconnected from the captive portal |
| Accounting<br>updates O no accounting updates O stop/start accounting O interim update                                                                                                    |                  | immediately.                                                                                                    |
| updates Stop/start accounting<br>interim update                                                                                                    | Accounting       |                                                                                                    |
| <ul> <li>stopstart accounting</li> <li>interim update</li> </ul>                                                                                                    | updates          |                                                                                                    |
| Interm update                                                                                                    |                  |                                                                                                    |
|                                                                                                    |                  | 🙂 Interm update                                                                                                    |

# CTS SETUP

Radius Manager has a special feature: the **Connection Tracking System**. It is available in CTS and higher license levels. The CTS system logs all TCP and UDP connections initiated by the registered (online) users.

When You install Radius Manager with CTS module enabled it will use the default CTS database (CONNTRACK). It is strongly recommended to prepare a separate database host for the CONNTRACK database, due to the enormous amount of data stored every day (100-500 MB/day or more). Fast disks are also required to store the data in real time. Radius Manager periodically sends the traffic data to CONNTRACK database (typically in every 5–60 seconds).

You need a Mikrotik router in order to use the CTS feature. It can be:

- 1. A same router to which the PPP and Hotspot users are connected or
- 2. A separate router which passes through the traffic.

If You select the second option, You can't masquerade the clients on PPP / Hotspot server and cannot use transparent proxy. You should ensure that all packets will go through the traffic logger Mikrotik with their original IP addresses. Masquerading can be done after the packets have been processed by the CTS logger.

When the packets are going through the logger router, the router processes them using a firewall rule and sends the log data to Radius Manager CTS server.

Complete the following steps to enable CTS on a Mikrotik router.

1. Add the following firewall rule to the filter chain:

/ip firewall filter add chain=forward src-address=10.5.7.0/24 protocol=tcp \ connectionstate=new action=log

/ip firewall filter add chain=forward src-address=10.5.7.0/24 protocol=udp \ connectionstate=new action=log

It will log all UDP and TCP packets going through the logger router.

2. Enable remote logging for firewall events:

/system logging action add name=remote1 remote=192.168.0.3:4950 target=remote

/system logging add topics=firewall action=remote1

Test the CTS logging on Linux by executing the **rmconntrack** command in debug mode:

[root@localhost]# rmconntrack –x rmconntrack daemon started successfully. You have to see how the logging data arrives to Linux when an online user's UDP or TCP packet is going through the logger Mikrotik.

# DOCSIS SETUP

This chapter describes how to configure a Radius Manager **DOCSIS DHCP server**. You can skip this chapter if You have no Radius Manager DOCSIS license available.

The description below covers the CentOS 6 Linux system.

1. First at all install the tftp server package:

[root@localhost]# yum install tftp-server

2. Edit /etc/xinetd.d/tftp, set disable = no and enter the correct tftp boot file path:

```
service tftp
{
    socket type = dgram
    protocol = udp
    wait
                = yes
    user
                = root
              = /usr/sbin/in.tftpd
    server
    server args = -s /var/www/html/radiusmanager/tftpboot
    disable
              = no
    per_source = 11
    cps
                = 100.2
                = IPv4
    flags
}
```

Restart xinetd to actualize the changes:

[root@localhost]# service xinetd restart

3. Select the appropriate DHCP server configuration template (**dhcpd.conf-bridge** or **dhcpd.confroute**) which fits your system configuration (routing or bridge mode CMTS) and **rename** it to **dhcpd. conf**. These files are located in /var/www/html/radiusmanager/config directory.

4. Set the correct **owner** on *dhcpd.conf*:

[root@localhost]# chown apache /var/www/html/radiusmanager/config/dhcpd.conf

5. Create a **symbolic link** from *dhcpd.conf* to */etc/dhcpd.conf*.

[root@localhost]# In -s /var/www/html/radiusmanager/config/dhcpd.conf /etc/dhcpd.conf

6. Uninstall the DHCP server package (if already installed):

[root@localhost]# rpm -e dhcp

7. Install **dhcpd v 3** in */usr/local/sbin* directory. The file is available from:

dmasoftlab.com/cont/downloads

Please note, only this version will work properly. Do not try to use different DHCP server versions.

Set **755** permission on **dhcpd** binary file to make it executable:

[root@localhost]# chmod 755 /usr/local/sbin/dhcpd

8. Install the DHCP **init script** in */etc/init.d* and set the correct permissions. The file is included in Radius Manager installation archive (*rc.d/centos/dhcpd*).

[root@localhost]# chmod 755 /etc/init.d/dhcpd

Enable DHCP service startup at boot time:

[root@localhost]# chkconfig --add dhcpd

9. **Start** the DHCP server as service:

| [root@localhost]# service dh | cpd restart |
|------------------------------|-------------|
| Shutting down dhcpd:         | [FAILED]    |
| Starting dhcpd:              | [ OK ]      |

It will create the directory for the lease file (/var/state/dhcp/dhcpd.leases).

10. Install the packages which are required by the docsis utility:

[root@localhost]# yum install bison net-snmp-devel flex

11. Build the **docsis utility**. The sources are available from:

dmasoftlab.com/cont/downloads

[root@localhost]# ./configure [root@localhost]# make [root@localhost]# make install

Test it from shell:

#### [root@localhost]# **docsis** DOCSIS Configuration File creator, version 0.9.6 Copyright (c) 1999,2000,2001 Cornel Ciocirlan, ctrl@users.sourceforge.net Copyright (c) 2002,2003,2004,2005 Evvolve Media SRL, docsis@evvolve.com

It should display the usage information.

## DHCP server configuration file

The following DOCSIS setups are possible:

- Routing mode (Motorola BSR series, Cisco UBR series etc.)
- Bridge mode (Arris etc.)

This manual doesn't cover the configuration steps of CMTS. You can find it in the manual which shipped with your CMTS.

For every CMTS type define the common parameters in **dhcpd.conf** file. It is located in /var/www/ html/radiusmanager/config directory (You can also access it via /etc/dhcpd.conf).

authoritative; option domain-name "localdomain"; option domain-name-servers 8.8.8.8; option time-servers 192.53.103.108; ddns-update-style none; min-lease-time 3600; default-lease-time 3600; max-lease-time 3600; log-facility local6;

**3600 seconds** lease time (1 hour) is required to enable automatic disconnection of expired cable modems. Be sure to set the correct **DNS** and **NTP** servers. **DNS** is **essential**, while without NTP server the system can work (but the modems will report warning messages).

#### Routing mode setup

Complete the following steps to configure a **routing mode** DHCP service. First, define the listening interface:

```
# interface eth0
subnet 192.168.0.0 netmask 255.255.255.0 {
}
```

Define the **CM IP pool**. The CM gateway is the cable interface of the CMTS (10.0.0.1 in this example):

```
# cm
subnet 10.0.0.0 netmask 255.255.0.0 {
    option routers 10.0.0.1;
}
```

Define the **CPE IP pool**. The CPE gateway is the cable interface of the CMTS (10.15.0.1 in this example):

```
# cpe
shared-network cpe {
    subnet 10.15.0.0 netmask 255.255.255.0 {
        option routers 10.15.0.1;
        range dynamic-bootp 10.15.0.2 10.15.0.254;
    }
}
```

#### Bridge mode setup

The following part explains how to configure a bridge mode DHCP server.

First, define a class to differentiate the CM and CPE requests:

In most cases the **vendor-class-identifier** string is enough to set. In special cases (if the system is unable to recognize the CM requests using the **vendor-class-identifier** string) use the MAC address matching mechanism. Uncomment the complete "*match if (...)*" block.

Define the CM and CPE IP pools:

```
shared-network cm-cpe {
    subnet 192.168.0.0 netmask 255.255.255.0 {
    }
    subnet 10.0.0.0 netmask 255.255.0.0 {
        option routers 10.0.0.1;
    }
    subnet 10.15.0.0 netmask 255.255.255.0 {
        option routers 10.15.0.1;
        pool {
            deny members of "cm";
            range dynamic-bootp 10.15.0.2 10.15.0.254;
        }
    }
}
```

In this example the listening interface has IP address 192.168.0.x, the CM IP pool is 10.0.0.0/16, the CPE IP pool is 10.15.0.0/16.

The **gateways** (CM and CPE) are configured **on the router**. Don't forget, in this setup the CMTS is a pure bridge device, it doesn't do any routing. It has only one IP address (or no one if You configure it via a serial cable).

#### Testing

Now You can try to run dhcpd in debug mode to see the incoming DHCP requests:

[root@localhost]# dhcpd -d Internet Software Consortium DHCP Server V3.0 Copyright 1995-2001 Internet Software Consortium. All rights reserved. For info, please visit http://www.isc.org/products/DHCP Wrote 0 leases to leases file. Listening on LPF/eth0/00:00:e8:ec:8a:e8/192.168.0.0/24 Sending on LPF/eth0/00:00:e8:ec:8a:e8/192.168.0.0/24 Sending on Socket/fallback/fallback-net

The command should report no errors. The DHCP server is ready to serve CM and CPE requests. When DHCP server is running in daemon mode, the log messages are sent to **syslog** (/var/log/ messages).

# **ADDITIONAL SETUP**

# Log files

After a certain time FreeRadius log files become enormously big (10-30 MBs). The Linux filesystem can't seek fast enough to the end of the logfile to add new lines, causing degraded system performance and / or RADIUS timeout errors. The logfile has to get stripped regularly to avoid such problems.

Copy etc/logrotate/radiusd from radiusmanager tar archive to /etc/logrotate.d on Linux to enable the automatic logrotation of radiusd.log. Radius Manager installer does this job automatically. The included logrotate script is CentOS and Ubuntu compatible. With slight modification it can also be used on other systems.

# Starting Radius Manager daemons at boot time

Radius Manager system supports automatic startup for daemons: *radiusd*, *rmpoller* and *rmconntrack*. The installer copies the required scripts to */etc/init.d* directory, sets the required permissions and enables automatic startup of *radiusd*, *rmpoller* and *rmconntrack* daemons.

If You have installed the system in manual mode, copy *rmpoller*, *rmconntrack* and *[ubuntu]/radiusd* or *[centos]/radiusd* files from Radius Manager installation archive to */etc/init.d* directory.

Set **755 permission** on all scripts:

#### [root@localhost]# chmod 755 /etc/init.d/radiusd /etc/init.d/rmpoller /etc/init.d/rmconntrack

The following methods are available to enable automatic service startup:

- Use Webmin
- Create symbolic links manually
- Use chkconfig command (CentOS)
- Use update-rc.d command (Ubuntu)

On CentOS issue the following commands:

[root@localhost]# chkconfig --add radiusd [root@localhost]# chkconfig --add rmpoller [root@localhost]# chkconfig --add rmconntrack

On Ubuntu the commands are:

[root@localhost]# update-rc.d rmpoller defaults 99 [root@localhost]# update-rc.d rmconntrack defaults 99 [root@localhost]# update-rc.d radiusd defaults 99

## **Remote UNIX host synchronization**

Radius Manager is able to synchronize UNIX accounts on a remote Linux host with RADIUS accounts. Passwordless SSH login is required on the remote host to enable the remote UNIX host synchronization. The following components are required:

- OpenSSH server the host which is synchronized (the email server)
- OpenSSH client Radius Manager server which synchronizes the remote host

The following steps are required in order to set up the passwordless SSH login.

1. Generate a OpenSSH RSA key:

[root@localhost]**# ssh-keygen -t rsa** Generating public/private rsa key pair. Enter file in which to save the key (/root/.ssh/id\_rsa): Enter passphrase (empty for no passphrase): Enter same passphrase again: Your identification has been saved in /root/.ssh/id\_rsa. Your public key has been saved in /root/.ssh/id\_rsa.pub. The key fingerprint is: 8c:5f:0c:ea:8a:e6:dd:a0:45:d6:e9:42:3e:9a:5a:95 root@dtk.localdomain

Answer with enter to every question. Use **empty passphrase** and use the default file name for the key.

2. **Append** the contents of your public key to the *authorized\_keys* file on the remote OpenSSH server:

[root@localhost]# cat ~/.ssh/id\_rsa.pub | ssh 192.168.0.4 "cat - >> ~/.ssh/authorized\_keys" root@192.168.0.4's password:

In this example 192.168.0.4 is a **remote server**. The *.ssh* subfolder should be available on the remote host in */root* before issuing the command. Create the *.ssh* folder manually if not present.

After completing this operation You can test the passwordless SSH access to the remote server with the following command:

[root@localhost]**# ssh 192.168.0.4 ls** download install mail work

## **Rootexec permission problem**

On some Linux systems (due to the system security) Radius Manager installer is unable to set

4755 permission on rootexec binary. Issue the following command to fix it:

[root@localhost]# chmod 4755 /usr/local/sbin/rootexec

## Fine tuning the Apache WEB server

Edit the Apache configuration to enable the use of .htaccess files.

On **CentOS** edit /*etc/httpd/conf/httpd.conf* and set **AllowOverride All** (instead of **AllowOverride None**) in *<Directory "/var/www/html">* section:

<Directory "/var/www/html"> AllowOverride All

On **Ubuntu 10-13** the configuration file is /*etc/apache2/sites-enabled/000-default*. Set **AllowOverride All** in *<Directory />* and *<Directory /var/www/>* sections:

<Directory />
Options FollowSymLinks
AllowOverride All
</Directory>
<Directory /var/www/>
Options Indexes FollowSymLinks MultiViews
AllowOverride All
Order allow,deny
allow from all
</Directory>

On **Ubuntu 14** the following snippet should be added to */etc/apache2/sites-available/000-default. conf*, right after **DocumentRoot /var/www/html**:

<Directory /var/www/html> AllowOverride All </Directory>

Restart Apache to actualize the changes.
# REFERENCE

## **Radius Manager configuration files**

### system\_cfg.php

The main system configuration file is *system\_cfg.php*, located in *radiusmanager/config/* directory. The configuration entries are:

### // database credentials

define("db\_host", "localhost"); define("db\_base", "radius"); define("db\_user", "radius"); define("db\_psw", "radius123"); define("db\_host\_cts", "localhost"); define("db\_base\_cts", "conntrack"); define("db\_user\_cts", "conntrack"); define("db\_psw\_cts", "conn123");

- db\_host RADIUS database host name or IP address
- **db\_base** RADIUS database name
- db\_user RADIUS database user name
- db\_psw RADIUS database password
- db\_host\_cts CONNTRACK database host name or IP address
- **db\_base\_cts** CONNTRACK database name
- db\_user\_cts CONNTRACK database user name
- db\_psw\_cts CONNTRACK database password

### // system paths and files

define("radman\_dir", "/var/www/html/radiusmanager"); define("raddb\_dir", "/usr/local/etc/raddb"); define("tftp\_dir", "ftfpboot"); define("docsis\_keyfile", "docsis\_keyfile"); define("docsis\_template", "docsis\_template"); define("clients\_conf", "clients.conf"); define("dhcpd\_conf", "dhcpd.conf"); define("leases\_file", "/var/state/dhcp/dhcpd.leases"); define("lang\_dir", "lang"); define('config\_dir', 'config'); define("invoice\_dir", "invoice"); define('tmp\_images', 'tmpimages'); define("baseurl", "http://192.168.0.3/radiusmanager");

- radman\_dir Full path of Radius Manager WEB content
- raddb raddb directory full path
- tftp\_dir TFTP boot files relative path
- **docsis\_keyfile** DOCSIS keyfile name
- docsis\_template DOCSIS TFTP template name
- clients\_conf Name of clients.conf file

- **dhcpd\_conf** DHCP configuration file name
- leases\_file DHCP leases file full path
- **lang\_dir** Relative path for language files relative path
- config\_dir Folder for configuration files
- invoice\_dir Invoice template relative path
- tmp\_images Temporary images relative path
- **baseurl** Complete URL of Radius Manager

// system definitions

define("admin user", "admin"); define('def syslang', 'English'); define("rootexec psw", "12345"); define('httpd user', 'apache'); define("nas\_port\_mt", 1700); define("nas port chilli", 3779); define("nas port cisco", 1700); define("hotspot ip", "http://10.5.7.1"); define("no limit date", "2020-12-31"); define("max\_card\_quantity", 10000); define("cardsernum integers", 12); define("cardseries padding", 4); define("card pin len", 8); define("card psw len", 4); define("ias pin length", 8); define("ias psw length", 4); define("rndchars", "0123456789ABCDEFGHIJKLMNOPQRSTVWXYZ"); define('rndcardpin', '0123456789'); define('rndcardpass', '0123456789'); define("rndstring len", 4); define("max smsnums", 3); define("max pinfails", 3); define("max verifyfails", 3); define('max sameselfreg', 3); define("quickjump max pages", 10); define("rows per page", 50); define("csv\_max\_rows", 1000000); define("cc years", 5); define("session\_timeout", 15); define("regexp username", '/^[a-z0-9. ]+\$/'); define("regexp\_managername", '/^[a-z0-9.\_]+\$/'); define('regexp\_email', '/^[\_a-z0-9-]+(\.[\_a-z0-9-]+)\*@[a-z0-9-]+(\.[a-z0-9-]+)\*(\.[a-z]{2,4})\$/'); define("regexp mac", '/^[:a-z0-9. ]+\$/'); define("regexp\_psw", '/^[a-zA-Z0-9.\_]+\$/'); define("keep connlog", 190); define("keep syslog", 30); define("keep actsrv", 1); define("ping timeout", 1); define("pswact len email", 60); define("pswact len sms", 8);

define("newpsw\_len", 4); define("grp\_dec\_inv", true); define("default\_simuse", 1); define("cmperthread", 50); define("cm\_community", "private"); define("mt\_login\_delay", 200000); define('colsel\_itemperrow', 4);

- admin\_user Name of Radius Manager super user
- **def\_syslang** Default system language (fallback)
- rootexec\_psw Password for rootexec program.
- httpd\_user Apache user name
- nas\_port\_mt Radius incoming port for Mikrotik. It is global for all Mikrotik NASs
- nas\_port\_chilli Radius incoming port for Chillispot. It is global for all Chillispot NASs
- nas\_port\_cisco Radius incoming port for Cisco. It is global for all Cisco NASs
- hotspot\_ip IP or URL of Hotspot captive portal
- **no\_limit\_date** Date for unlimited Unix account expiration (should be in future)
- **max\_card\_quantity** The maximum number of cards which can be generated at once
- cardsernum\_integers Card serial number length in CSV files
- cardseries\_padding Number of digits in card series
- card\_pin\_len PIN code length of prepaid cards
- card\_psw\_len Password length of prepaid cards
- ias\_pin\_length IAS user name length
- ias\_psw\_length IAS password length
- rndchars Default random characters
- rndcardpin Random characters in card PIN codes
- rndcardpass Random characters in card passwords
- rndstring\_len Length of verification code
- max\_smsnums Maximal number of card verification SMS
- max\_pinfails Maximal number of wrong PIN codes
- max\_verifyfails Maximal number of verification failures
- max\_sameselfreg Maximal number of same self registered account names
- quickjump\_max\_pages Number of pages in quickjump links
- rows\_per\_page Number screen rows per page
- csv\_max\_rows Number of rows in CSV file
- cc\_years How many years to display in CC expiration listboxes
- **session\_timeout** PHP session timeout in minutes
- regexp\_username Regular expression for user name validation
- regexp\_managername Regular expression manager name validation
- regexp\_email Regular expression for email address validation
- regexp\_mac Regular expression MAC address validation
- regexp\_psw Regular expression for password validation
- keep\_connlog How many days to keep the connection log data
- keep\_syslog How many days to keep the system log data
- **keep\_actsrv** How many days to keep the actual service data
- keep\_postauth How many days to keep the postauth log data
- **ping\_timeout** Ping timeout value in seconds
- pswact\_len\_email Length of new password activation code sent in email
- pswact\_len\_sms Length of new password activation code sent in sms
- newpsw\_len Length of generated password in password recovery
- **grp\_dec\_inv** Enable grouping of decimals on invoice forms
- **default\_simuse** Default sim-use value for new users

- cmperthread Number of CMs per thread in cmtspoller module
- **cm\_community** CM community string
- mt\_login\_delay Delay between Mikrotik API login attempt and response (in microseconds)
- **colsel\_itemperrow** Number of items per row in column selector

### // SMTP definitions

define('smtp\_relay', 'localhost'); define('smtp\_port', 25); define('smtp\_auth', FALSE); define('smtp\_user', 'username'); define('smtp\_psw', 'password'); define('smtp\_secure', ''); define('smtp\_charset', 'UTF-8'); define('smtp\_debug', FALSE); define('smtp\_html', FALSE); define('mail\_from', 'admin@myisp.com'); define('mail\_fromname', 'Administrator'); define('mail\_newuser', 'admin@localhost'); define('mail\_localdomain', 'localhost.localdomain');

- smtp\_relay SMTP relay host
- **smtp\_port** SMTP port
- **smtp\_auth** Enable SMTP authentication
- smtp\_user SMTP user name
- smtp\_psw SMTP password
- smtp\_secure Secure protocol (TLS, SSL or blank; Gmail requires TLS or SSL)
- smtp\_charset Character enconding scheme
- **smtp\_debug** Enable debugging (TRUE or FALSE)
- smtp\_html HTML mode (TRUE or FALSE)
- mail\_from Sender address
- mail\_fromname Sender name
- mail\_newuser Self registration notification address
- mail\_localdomain Default domain name

### // limits

define("min\_username\_len", 4); define("max\_username\_len", 32); define("mac\_username\_len\_mikrotik", 17); define("mac\_username\_len\_staros", 12); define("min\_psw\_len", 4); define("max\_psw\_len", 32); define('max\_pswhsmac\_len', 4); define('max\_pswhsmac\_len', 32); define("mobile\_minlen", 6); define("mobile\_maxlen", 16); define("comment\_maxlen", 30);

• **min\_username\_len** – Minimal user name length

- max\_username\_len Maximal user name length
- mac\_username\_len\_mikrotik Mikrotik MAC user name length
- mac\_username\_len\_staros StarOS MAC user name length
- min\_psw\_len Minimal password length
- max\_psw\_len Maximal password length
- min\_pswhsmac\_len Minimal Hotspot MAC password length
- max\_pswhsmac\_len Maximal Hotspot MAC password length
- **mobile\_minlen** Minimal mobile number length (verification)
- **mobile\_maxlen** Maximal mobile number length (verification)
- **comment\_maxlen** Number of haracters in comment field

// card PDF export

define("cards per page", 10); define("username x pos", 45); define("username\_y\_pos", 36); define("pdfprint expiration", true); define("pdfprint price", true); define("pdfprint serial", true); define("pdfprint series", true); define("pdfprint\_descr", true); define("psw x pos", 45); define("psw\_y\_pos", 44); define("pin x pos", 33); define("pin\_y\_pos", 40); define("price x pos", 75); define("price y pos", 19); define("date x pos", 53); define("date\_y\_pos", 53); define("serial x pos", 27); define("serial y pos", 61); define("series x pos", 54); define("series y pos", 61); define("descr\_x\_pos", 15); define("descr y pos", 26); define("user font type", "Arial"); define("user font size", 14); define("user font color", "000000"); define("date font type", "Arial"); define("date font size", 10); define("date\_font\_color", "000000"); define("price font type", "Arial"); define("price\_font\_size", 10); define("price\_font\_color", "FFF7A1"); define("serial font type", "Times"); define("serial font size", 8); define("serial font color", "CEDDFF"); define("series\_font\_type", "Times"); define("series font size", 8); define("series font color", "CEDDFF"); define("srvname\_font\_type", "Arial"); define("srvname\_font\_size", 12); define("srvname\_font\_color", "DFEFF3"); define("card\_left\_margin", 13); define("card\_top\_margin", 13); define("card\_classic\_bg\_filename", "classic\_bg.png"); define("card\_refill\_bg\_filename", "refill\_bg.png"); define("card\_bg\_width", 85); define("card\_bg\_height", 50);

- cards\_per\_page Number of cards per A4 sheet
- username\_x\_pos Horizontal position of user name on classic prepaid cards
- username\_y\_pos Vertical position of user name on classic prepaid cards
- pdfprint\_expiration Enable printing the expiry date
- pdfprint\_price Enable printing the price
- pdfprint\_serial Enable printing the card serial number
- pdfprint\_series Enable printing the card series number
- pdfprint\_descr Enable printing the service description
- **psw\_x\_pos** Horizontal position of password on classic prepaid cards
- psw\_y\_pos Vertical position of password on classic prepaid cards
- pin\_x\_pos Horizontal position of PIN code on refill cards
- pin\_y\_pos Vertical position of PIN code on refill cards
- price\_x\_pos Horizontal position of price on cards
- price\_y\_pos Vertical position of price on cards
- date\_x\_pos Horizontal position of valid till field on cards
- date\_y\_pos Vertical position of valid till field on cards
- serial\_x\_pos Horizontal position of service name on cards
- serial\_y\_pos Vertical position of service name on cards
- **series\_x\_pos** Horizontal position of series on cards
- **series\_y\_pos** Vertical position of series on cards
- **descr\_x\_pos** Horizontal position of description x on cards
- descr\_y\_pos Vertical position of description x on cards
- **user\_font\_type** PIN and password font typeface
- user\_font\_size PIN and password font size
- user\_font\_color PIN and password font color
- **date\_font\_type** Date font typeface
- **date\_font\_size** Date font size
- date\_font\_color Date font color
- price\_font\_type Price font typeface
- price\_font\_size Price font size
- price\_font\_color Price font color
- serial\_font\_type Serial font typeface
- serial\_font\_size Serial font size
- serial\_font\_color Serial font color
- **series\_font\_type** Series font typeface
- series\_font\_size Series font size
- series\_font\_color Series font color
- srvname\_font\_type Serial font typeface
- **srvname\_font\_size** Serial font size
- srvname\_font\_color Serial font color
- card\_left\_margin Left margin
- card\_top\_margin Top margin

- card\_classic\_bg\_filename Classic prepaid card background image file
- card\_refill\_bg\_filename Refill card background image file
- **card\_bg\_width** Prepaid card background image width
- card\_bg\_height Prepaid card background image height

### // unix executables

define("cmd\_rootexec", "/usr/local/sbin/rootexec"); define('cmd\_rmlic', '/usr/local/sbin/rmlic'); define("cmd\_radclient", "/usr/local/bin/radclient"); define("cmd\_useradd", "/usr/local/bin/starutil"); define("cmd\_useradd", "/usr/sbin/useradd"); define("cmd\_userdel", "/usr/sbin/useradd"); define("cmd\_chmod", "/usr/sbin/usermod"); define("cmd\_usermod", "/usr/sbin/usermod"); define("cmd\_passwd", "/usr/sbin/passwd"); define("cmd\_edquota", "/usr/sbin/passwd"); define("cmd\_edquota", "/usr/sbin/edquota"); define("cmd\_orsis", "/usr/local/bin/docsis");

- cmd\_rootexec rootexec command with full path
- cmd\_rmlic rmlic command with full path
- cmd\_radclient Radclient utility with full path
- cmd\_starutil Starutil utility command with full path
- cmd\_useradd Useradd command with full path
- cmd\_userdel Userdel command with full path
- **cmd\_chmod** Chmod command with full path
- cmd\_usermod Usermod command with full path
- cmd\_passwd Passwd command with full path
- cmd\_edquota Edquota command with full path
- cmd\_ping Ping command with full path
- cmd\_docsis Docsis utility with full path

### // gradient bars

define('GDBAR\_WIDTH', 50); define('GDBAR\_HEIGHT', 3); define('GDBAR\_BGCOLOR', '#000000'); define('GDBAR\_RED', '#FF0000'); define('GDBAR\_YELLOW', '#FFFC00'); define('GDBAR\_GREEN', '#00FF00');

- GDBAR\_WIDTH Gradient bar width
- **GDBAR\_HEIGHT** Gradient bar height
- GDBAR\_BGCOLOR Gradient bar background color
- **GDBAR\_RED** Gradient bar red color
- GDBAR\_YELLOW Gradient bar yellow color
- GDBAR\_GREEN Gradient bar green color

// CM specific

define('CM\_SCALE\_MIN', 0); define('CM\_SCALE\_MAX', 140); define('CM\_TXSIGNAL\_MIN', 95); define('CM\_TXSIGNAL\_MAX', 115); define('CM\_RXSIGNAL\_MIN', 50); define('CM\_RXSIGNAL\_MAX', 75); define('CM\_SNRDS\_MIN', 0); define('CM\_SNRUS\_MAX', 50); define('CM\_SNRUS\_MIN', 0); define('CM\_SNRUS\_MAX', 35);

- CM\_SCALE\_MIN CM scale start
- CM\_SCALE\_MAX CM scale end
- **CM\_TXSIGNAL\_MIN** CM TX minimal usable signal level
- CM\_TXSIGNAL\_MAX CM TX maximal usable signal level
- **CM\_RXSIGNAL\_MIN** CM RX minimal usable signal level
- CM\_RXSIGNAL\_MAX CM RX maximal usable signal level
- CM\_SNRDS\_MIN CM SNR DS minimal level
- CM\_SNRDS\_MAX CM SNR DS maximal level
- **CM\_SNRUS\_MIN** CM SNR US minimal level
- CM\_SNRUS\_MAX CM SNR US maximal level

// WLAN specific

define('WLAN\_SIGNAL\_MIN', -90); define('WLAN\_SIGNAL\_MAX', -65); define('WLAN\_SNR\_MIN', 0); define('WLAN\_SNR\_MAX', 40);

- WLAN\_SIGNAL\_MIN WLAN minimal signal level
- WLAN\_SIGNAL\_MAX WLAN maximal signal level
- WLAN\_SNR\_MIN WLAN minimal SNR
- WLAN\_SNR\_MAX WLAN maximal SNR

### // captcha

define('CAPTCHA\_FONT', 'monofont.ttf'); define('CAPTCHA\_WIDTH', 120); define('CAPTCHA\_HEIGHT', 40); define('CAPTCHA\_LEN', 4);

- **CAPTCHA\_FONT** Font typface
- **CAPTCHA\_WIDTH** Image width
- CAPTCHA\_HEIGHT Image height
- CAPTCHA\_LEN Number of characters

// SNMP

define('SNMP\_CMTS\_MAC', '.1.3.6.1.2.1.10.127.1.3.3.1.2'); define('SNMP\_CMTS\_IP', '.1.3.6.1.2.1.10.127.1.3.3.1.3'); define('SNMP\_CMTS\_STATUS', '.1.3.6.1.2.1.10.127.1.3.3.1.9'); define('SNMP\_CMTS\_IFIDX', '.1.3.6.1.2.1.10.127.1.3.3.1.5'); define('SNMP\_CMTS\_IFDESCR', '.1.3.6.1.2.1.2.1.2.1.2'); define('SNMP\_CMTS\_SNRUS', '.1.3.6.1.2.1.10.127.1.1.4.1.5'); define('SNMP\_CM\_RESTART', '.1.3.6.1.2.1.69.1.1.3.0'); define('SNMP\_CM\_SNRDS', '.1.3.6.1.2.1.10.127.1.1.4.1.5'); define('SNMP\_CM\_RESTART', '.1.3.6.1.2.1.10.127.1.1.4.1.5'); define('SNMP\_CM\_RXPWR', '.1.3.6.1.2.1.10.127.1.1.4.1.5'); define('SNMP\_CM\_RXPWR', '.1.3.6.1.2.1.10.127.1.1.1.1.6'); define('SNMP\_CM\_CM\_RXPWR', '.1.3.6.1.2.1.10.127.1.2.2.1.3'); define('SNMP\_CM\_CPEMAC', '.1.3.6.1.2.1.17.4.3.1.1'); define('SNMP\_CM\_UPTIME', '.1.3.6.1.2.1.1.7.4.3.1.3'); define('SNMP\_WLAN\_SIGNAL', '.1.3.6.1.4.1.14988.1.1.1.2.1.3');

- SNMP\_CMTS\_MAC CM MAC address
- **SNMP\_CMTS\_IP** CM IP address
- **SNMP\_CMTS\_STATUS** CM status
- **SNMP\_CMTS\_IFIDX** interface index
- SNMP\_CMTS\_IFDESCR interface description
- **SNMP\_CMTS\_SNRUS** SNR upstream
- **SNMP\_CM\_RESTART** restart CM command
- **SNMP\_CM\_SNRDS** CM SNR downstream
- **SNMP\_CM\_RXPWR** CM RX power
- SNMP\_CM\_TXPWR CM TX power
- **SNMP\_CM\_CPEMAC** CM CPE MAC address
- SNMP\_CM\_CPETYPE CM CPE MAC address type
- SNMP\_CM\_UPTIME CM uptime
- SNMP\_WLAN\_SIGNAL WLAN signal level

### paypal\_cfg.php

Radius Manager supports **PayPal Express Checkout**, **PayPal Website Payments Pro** and **PayPal Website Payments Standard** API (<u>www.paypal.com</u>).

• **PayPal Express Checkout** works with premier and business accounts and can be used to PayPal accept balance and CC payments.

• **PayPal Website Payments Pro** requires Pro or better account and works with US / UK merchants only. It supports CC payments only.

• **PayPal Website Payments Standard** can be used for balance and CC payments and it supports multiple merchant countries.

The recommended APIs are PayPal Express Checkout and PayPal Website Payments Pro. We discourage You to use PayPal Website Payments Standard.

PayPal subsystem configures in *paypal\_cfg.php* file which is located in the *config* directory. The most important configuration entries are:

// API credentials of PayPal Express Checkout and PayPal Website Payments Pro

define('API\_USERNAME', 'username'); define('API\_PASSWORD', 'password'); define('API\_SIGNATURE', 'signatue');

// API credentials of PayPal Website Payments Standard

define("DEFAULT\_USER\_NAME", "username"); define("DEFAULT\_PASSWORD", "password");

define("DEFAULT\_EMAIL\_ADDRESS", "info@mycompany.com");
define("DEFAULT\_IDENTITY\_TOKEN", "token");

define("DEFAULT\_EWP\_CERT\_PATH", "certs/ewp-cert.pem"); define("DEFAULT\_EWP\_PRIVATE\_KEY\_PATH", "certs/ewp-key.pem"); define("DEFAULT\_EWP\_CERT\_ID", "cert\_id"); define("PAYPAL\_CERT\_PATH", "certs/paypal-cert.pem");

// enable sandbox test mode

define("TEST\_MODE", TRUE);

// other

define("CC\_MERCHANT\_COUNTRY", "US");

- API\_USERNAME API user name (Express Checkout and Website Payments Pro).
- API\_PASSWORD API password (Express Checkout and Website Payments Pro).
- API\_SIGNATURE API signature (Express Checkout and Website Payments Pro).
- DEFAULT\_USER\_NAME API user name (Website Payments Standard).

•

- DEFAULT\_PASSWORD API password (Website Payments Standard).
- **DEFAULT\_EMAIL\_ADDRESS** merchant email address to be displayed on PayPal site (Website Payments Standard).
- DEFAULT\_IDENTITY\_TOKEN API identity token (Website Payments Standard).
  - **DEFAULT\_EWP\_CERT\_PATH** API certificate public key (Website Payments Standard).
- **DEFAULT\_EWP\_PRIVATE\_KEY\_PATH** API certificate private key (Website Payments Standard).
- **DEFAULT\_EWP\_CERT\_ID** API certificate ID (Website Payments Standard).
- PAYPAL\_CERT\_PATH PayPal certificate public key (Website Payments Standard).
- **TEST\_MODE** Set it to TRUE to use the Sandbox testing environment or false to use the real PayPal account.
- CC\_MERCHANT\_COUNTRY US or UK, used for Website Payments Pro API.

For **testing** purposes configure your PayPal **Sandbox** account. Register a test account, enter the Sandbox credentials in *paypal\_cfg.php* and set **TEST\_MODE** to **TRUE**. Logging to PayPal developer account is required (in another browser window) when testing the system in Sandbox environment.

An SSL certificate is required to enable the **PayPal Website Payments Standard** API. The next part explains the steps required to generate a such certificate.

### Generating Your Private Key Using OpenSSL

Enter the following command to generate your private key. This command generates a 1024-bit RSA private key (*ewp-key.pem*):

### [root@localhost]# openssl genrsa -out ewp-key.pem 1024

### Generating Your Public Certificate Using OpenSSL

The public certificate requires PEM format. Enter the following command to generate your publicc certificate (*ewp-cert.pem*):

[root@localhost]# openssl req -new -key ewp-key.pem -x509 -days 365 -out ewp-cert.pem You are about to be asked to enter information that will be incorporated into your certificate request. What you are about to enter is what is called a Distinguished Name or a DN. There are quite a few fields but you can leave some blank For some fields there will be a default value, If you enter '.', the field will be left blank. Country Name (2 letter code) [GB]:US State or Province Name (full name) [Berkshire]:NY Locality Name (eg, city) [Newbury]:New York city Organization Name (eg, company) [My Company Ltd]:My Company Organizational Unit Name (eg, section) []: Common Name (eg, your name or your server's hostname) []:billing.myisp.com Email Address []:info@myisp.com

### Uploading your public certificate to your PayPal account

- 1. Log into your PayPal Business or Premier account
- 2. Click the **Profile** subtab.

3. In the **Selling Preferences** column, click the **Encrypted Payment Settings** link. The Website Payment Certificates page will appear.

4. Scroll down the page to Your Public Certificates section, and click the Add button.

5. The Add Certificate page appears.

6. Click the **Browse** button and select the public certificate You want to upload from your local computer (*certs/ewp-cert.pem*).

7. Click the **Add** button.

8. Once the public certificate has been uploaded, it will appear in the **Your Public Certificates** section of the **Website Payment Certificates** page.

9. Copy the associated certificate ID to **DEFAULT\_EWP\_CERT\_ID** field in *paypal\_cfg.php*.

### Downloading the PayPal public certificate from the PayPal website

- 1. Log into your **Business** or **Premier** PayPal account.
- 2. Click the Profile subtab.

3. In the Selling Preferences column click the Encrypted Payment Settings link.

4. Scroll down the page to PayPal Public Certificate section.

5. Click the **Download** button and save the file in a secure location on your local computer (*certs/ paypal-cert.pem*).

### sagepay\_cfg.php

Radius Manager system supports SagePay South Africa (<u>www.sagepay.co.za</u>, former NetCash) credit card payment gateway. You need a SagePay merchant account to use this feature.

The SagePay module configures in *sagepay\_cfg.php* which is located in *radiusmanager/config* directory. The available configuration entries are:

// SagePay credentials

define('SAGEPAY\_SRVKEY', 'service\_key');
define('SAGEPAY\_EMAIL', 'info@mycompany.com');

Description of parameters:

- SAGEPAY\_SRVKEY SagePay service key.
- SAGEPAY\_EMAIL Email address to receive transaction reports sent bySagePay.

You have to enter the correct **Accept** and **Reject URLs** in SagePay control panel, in Account profile / PayNow section, as shown on the picture below.

| Active:                     | $\checkmark$                                     |
|-----------------------------|--------------------------------------------------|
| Email:                      | info@mycompany.com                               |
| Service key:                | sagepay_service_key                              |
| Allow credit card payments: | ¥                                                |
| Pre-defined Accept url:     | None                                             |
| Accept url:                 | http://yourhost/radiusmanager/sagepay_return.php |
| Pre-defined Decline url:    | None                                             |
| Decline url:                | http://yourhost/radiusmanager/sagepay_return.php |
| Make test mode active:      |                                                  |

### payfast\_cfg.php

This chapter explains the configuration steps for PayFast online payment gateway. PayFast is a hosted payment solution with HTTP redirection and supports South African merchants.

PayFast module configures in *payfast\_cfg.php* which is located in *radiusmanager/config* directory. The available configuration entries are:

define('PAYFAST\_MERCHANT\_ID', 'your\_merchant\_id'); define('PAYFAST\_MERCHANT\_KEY', 'your\_merchant\_key'); define('PAYFAST\_PDT\_KEY', 'your\_pdt\_key');

// test or live mode

define('PAYFAST\_TEST\_MODE', TRUE);

// API URL

define('PAYFAST\_URL\_TEST', 'sandbox.payfast.co.za'); define('PAYFAST\_URL\_LIVE', 'www.payfast.co.za');

// PayFast WEB language

define('PAYFAST\_LANG', 'eng');

// return URL

define("PAYFAST\_RETURN\_URL", "payfast\_return.php");

- **PAYFAST\_MERCHANT\_ID** Merchant id.
- **PAYFAST\_MERCHANT\_KEY** Merchant key.
- **PAYFAST\_PDT\_KEY** PDT key.
- **PAYFAST\_TEST\_MODE** Set TRUE to enable test mode.
- **PAYFAST\_URL\_TEST** URL for test order.
- **PAYFAST\_URL\_LIVE** URL for live order.
- **PAYFAST\_LANG** PayFast WEB interface language.
- PAYFAST\_RETURN\_URL Return URL.

### authorizenet\_cfg.php

Radius Manager utilizes **Authorize.net** to accept credit cards online (<u>www.authorize.net</u>). The system doesn't store any data on the local host, instead it forwards the CC data to authorize.net (AIM integration method). Ensure You are running the **HTTP** server in **secure mode** (SSL) when You are working with credit cards!

Authorize.net module configures in *authorizenet\_cfg.php* which is located in *radiusmanager/config* directory. The available configuration entries are:

// Authorize.net API Login ID and Transaction Key

define('AUTHORIZENET\_USERNAME', 'login\_id'); define('AUTHORIZENET\_TRANSKEY', 'transaction\_key'); define("AUTHORIZENET\_TEST\_MODE", TRUE);

// default URL's

define('AUTHORIZENET\_URL\_TEST', 'https://test.authorize.net/gateway/transact.dll'); define('AUTHORIZENET\_URL\_LIVE', 'https://secure.authorize.net/gateway/transact.dll');

- AUTHORIZENET\_USERNAME API user name.
- **AUTHORIZENET\_TRANSKEY** API transaction key.
- **AUTHORIZENET\_TEST\_MODE** Set it to TRUE if You use your Authorize.net account in test mode or FALSE if You want to use your live account.
- AUTHORIZENET\_URL\_TEST The test mode gateway URL. Use the default value here.
- **AUTHORIZENET\_URL\_LIVE** The live mode gateway URL. Use the default value here.

### dps\_cfg.php

DPS Express Payment gateway (<u>www.paymentexpress.com</u>) is available in Radius Manager to accept credit cards online. It supports multiple merchant countries. The system doesn't store any data on the local host; the CC authorization is done by the DPS site (redirection). When a CC has been processed (success or failure) the browser gets directed back to Radius Manager site.

DPS module configures in *dps\_cfg.php* which is located in *radiusmanager/config* directory. The main configuration entries are:

define("DPS\_URL", "https://sec2.paymentexpress.com/pxpay/pxaccess.aspx"); define("DPS\_USERNAME", "username"); define("DPS\_KEY", "key");

define("DPS\_RETURN\_URL", "dps\_return.php"); define("DPS\_EMAIL", "info@mycompany.com");

- **DPS\_URL** The payment gateway URL. Use the default value here.
- DPS\_USERNAME API user name.
- **DPS\_KEY** API transaction key.
- **DPS\_RETURN\_URL** The URL called after the transaction.
- **DPS\_EMAIL** The email address of the merchant.
- currency\_dps The available currencies as they are defined in DPS specification.

### 2co\_cfg.php

Radius Manager can utilize **2Checkout.com** online payment provider (<u>www.2checkout.com</u>). It supports multiple countries and currencies and very simple to configure.

The configuration entries are:

define('\_2CO\_SID', "vendor\_id");
define('\_2CO\_SECRET', "secret\_word");

// additional data

// API credentials

define("\_2CO\_TEST\_MODE", TRUE);
define("\_2CO\_SKIP\_LANDING", "1");

Description of parameters:

- \_2CO\_SID Account identifier. Get if from 2Checkout.com.
- \_2CO\_SECRET Secret transaction key. Get if from 2Checkout.com.
- **\_2CO\_TEST\_MODE** Enable (TRUE) or disable (FALSE) the test mode. Don't forget to configure the test mode in 2Checkout.com control panel, setting only this variable is not enough.
- **2CO SKIP LANDING** Do not show the cart review page in transactions.
- currency 2co The available currencies as they are defined in 2Checkout specification.

There are some extra parameters You need to set in your 2CO control panel.

|                                                                                                    | SITE MANAGEMENT |                                                                                                    |  |
|----------------------------------------------------------------------------------------------------|-----------------|----------------------------------------------------------------------------------------------------|--|
| Use these settings to customize the look and feel of your checkout area. >>More on Site Management |                 |                                                                                                    |  |
| Demo Setting                                                                                       |                 |                                                                                                    |  |
|                                                                                                    | O 0n:           | Using this setting, all sales will be treated as demo regardless of any parameter value.                 |  |
|                                                                                                    | O Off:          | Using this setting, all sales will be treated as live regardless of any parameter value.                 |  |
|                                                                                                    | Parameter:      | Using this setting, a demo parameter that is sent to the purchase routine will control the demo setting. |  |

- 1. Go to Account / Site management and select Parameter in Demo setting.
- 2. Scroll down to Direct return section and select Header redirect.
- 3. Enter the **secret word** as it is defined in 2co\_cfg.php.
- 4. In the approved URL field enter the absolute path of your 2co\_return.php file.

Click Save changes after completing the form.

| Direct Deturn                                                                                                    | - |
|----------------------------------------------------------------------------------------------------|---|
| After completing an order buyer should be:                                                                                                    |   |
| O Given links hads to my website                                                                                                    |   |
| O Direct Return (Your URL)                                                                                                    |   |
| Header Redirect (Your LRL)                                                                                                    |   |
| >>How the Beturn Process Works                                                                                                    |   |
| Patient liPi a may be get below as in the Products area                                                                                                    |   |
|                                                                                                    |   |
| Secret Word                                                                                                    |   |
| tango                                                                                                    |   |
| There is a 16 character limit on the Secret Word                                                                                                    |   |
|                                                                                                    |   |
| URLs                                                                                                    |   |
| These can also be set at the product level in the Products Area.                                                                                             |   |
|                                                                                                    |   |
| Approved URL                                                                                                    |   |
| Input a url for your customers to be sent to on a successful purchase.                                                                                       |   |
| http://192.168.0.3/radiusmanager/2co_return.php Approved URL                                                                                                 |   |
| Example: https://www.yoursite.com/yourscript.php                                                                                                    |   |
| Affiliate URL                                                                                                    |   |
| Input the URL provided by your affiliate program.                                                                                                    |   |
| <ing src=""> Affiliate URL</ing>                                                                                                    |   |
| Example: https://www.yoursite.com/yourscript.php<br>https://affiliate.com/sale.coi?order=\$a_order&total=\$a_total&product=\$a_product&quantitv=\$a_quantitv |   |
| ······································                                                                                                    |   |
| Save Changes Reset                                                                                                    |   |
|                                                                                                    |   |
|                                                                                                    |   |

### citrus\_cfg.php

DMA Radius Manager 4.2 supports Citrus Payments (PayUmoney) online payment provider (<u>www.citruspay.com</u>). This payment gateway is available for Indian merchants for accepting payments online. Users can recharge their accounts in UCP with a few simple click.

The configuration entries are:

// Citrus merchant credentials

define('CITRUS\_VANITYURL', 'url');
define('CITRUS\_SECRET', 'secret');

// test or live mode

define('CITRUS\_TEST\_MODE', TRUE);

// default URLs

define('CITRUS\_URL\_TEST', 'https://sandbox.citruspay.com'); define('CITRUS\_URL\_LIVE', 'https://checkout.citruspay.com/ssl/checkout'); define('CITRUS\_RETURN\_URL', 'citrus\_return.php');

Description of parameters:

• **CITRUS\_VANITYURL** – It is generated by Citrus payment provider and available in Citrus control panel.

• **CITRUS\_SECRET** – It is generated by Citrus payment provider and available in Citrus control panel.

- **CITRUS\_TEST\_MODE** Enable (TRUE) or disable (FALSE) the test mode.
- CITRUS\_URL\_TEST Test mode URL.
- CITRUS\_URL\_LIVE Live mode URL.
- CITRUS\_RETURN\_URL The redirection URL after completing the payment.

To configure Citrus payments, register a new account in www.citruspay.com and set the CITRUS\_ VANITYURL / CITRUS\_SECRET variables. For live mode set CITRUS\_TEST\_MODE to FALSE.

### NOTICE

In sandbox test mode Cltrus payment gateway cannot complete the online payment. Test mode can be used to confirm the functionality of the payment page in UCP. After entering the card / bank details, Citrus gateway responds with a failure. Enable live mode to complete a real transaction.

### radiusmanager.cfg

*Radiusmanager.cfg* is located in /etc folder. It is the configuration file for Radius Manager **utilities**. The content of *radiusmanager.cfg* is listed below:

| db host            | localhost                   |
|--------------------|-----------------------------|
| db name            | radius                      |
| db user            | radius                      |
| db psw             | radius123                   |
| db host cts        | localhost                   |
| db name cts        | conntrack                   |
| db user cts        | conntrack                   |
| db psw_cts         | conn123                     |
| db sock            | /var/lib/mvsgl/mvsgl.sock   |
| radman path        | /var/www/html/radiusmanager |
| def lang           | English                     |
| rootexec psw       | 12345                       |
| inactivity         | 10                          |
| poller pause       | 60                          |
| api pause          | 60                          |
| cmpoller pause     | 300                         |
| radclient          | /usr/local/bin/radclient    |
| starutil           | /usr/local/bin/starutil     |
| nas port mt        | 1700                        |
| nas port chilli    | 3779                        |
| nas port cisco     | 1700                        |
| mt api port        | 8728                        |
| cts_port           | 4950                        |
| cts blocksize      | 5000                        |
| cts_file           | /tmp/rmconnlog              |
| cts_threads        | 8                           |
| cts_flush          | 30                          |
| cts_username_len   | 32                          |
| cts_allindex       | yes                         |
| cts_logallip       | no                          |
| socket_rmconntrack | /tmp/rmconntrack            |
| socket_rmacnt      | /tmp/rmacnt                 |
| socket_rmpoller    | /tmp/rmpoller               |
| pid_dir            | /var/run                    |
| cmd_php            | /usr/bin/php                |
| mail_localdomain   | localhost.localdomain       |
| php_sendsms        | sendsms.php                 |
| php_sendmail       | sendmail.php                |
| emailwarntraff_tpl | mailwarntraff_tpl.txt       |
| smswarntraff_tpl   | smswarntraff_tpl.txt        |
|                    |                             |

- **db\_host** RADIUS database host.
- **db\_name** RADIUS database name.
- **db\_user** RADIUS database user.

- **db\_psw** RADIUS database password.
- **db\_host\_cts** CONNTRACK database host.
- **db\_name\_cts** CONNTRACK database name.
- db\_user\_cts Define the CONNTRACK database user.
- **db\_psw\_cts** Define the CONNTRACK database password.
- **db\_sock** Define the MySQL socket location.
- radman\_path Define the Radius Manager full web path.
- def\_lang Default system language (fallback).
- rootexec\_psw The password for rootexec helper.
- inactivity Timeout in minutes for automatic session cleanup (stale sessions).

• **poller\_pause** – Time interval in seconds when *rmpoller* checks the online users and calculates the remaining limits. 60–300 seconds are acceptable. Lower values ensure higher precision in disconnection but generate more system load. Higher values mean less load to system but a slight overconsumption can occur (users can go into negative balance).

- api\_pause Mikrotik API cycle pause in seconds
- **cmpoller\_pause** Pause in seconds between two *cmpoller.php* cycles. Enter 60–300 seconds here. Smaller values will ensure more accurate online CM list in ACP.
- **radclient** Full path of *radclient* binary file.
- **starutil** Full path of *starutil* binary file.
- nas\_port\_mt RADIUS POD port for all Mikrotik NAS devices in the system.
- nas\_port\_chilli RADIUS POD port for all StarOS NAS devices in the system.
- nas\_port\_cisco RADIUS POD port for all Cisco NAS devices in the system.
- mt\_api\_port Global API port for Mikrotik.
- **cts\_port** The listener port for syslog messages.
- cts\_blocksize CTS data block size.
- **cts\_file** File name of temporary connection storage.
- cts\_threads Number of threads for connection data processing.
- cts\_flush Flush buffer in every n seconds (default 30 seconds).
- cts\_username\_len Maximal length of the stored user name in CTS db.
- cts\_allindex Create all indexes on CTS tables (use with small tables only).
- **cts\_logallip** Log all IP addresses, not only the authenticated users.
- socket\_rmconntrack Rmconntrack server socket.
- socket\_rmacnt Rmacnt client socket.
- **socket\_rmpoller** Rmpoller client socket.
- pid\_dir Directory of PID files.
- **cmd\_php** Full path of PHP executable.
- mail\_localdomain Email local domain.
- php\_sendsms SMS sender PHP module.
- php\_sendmail Email sender PHP module.
- emailwarntraff\_tpl Email template for traffic alert.
- smswarntraff\_tpl SMS template for traffic alert.

# Radius Manager daemons and utilities

To indetify the issues upon system installation and during the usage it is necessary to understand what Radius Manager components do and how they work? A brief description of Radius Manager executables and utilities is available here.

### **Binary files**

• **rmauth** – Checks the capping, authenticates users, sets bandwidth etc. It is called from *raddb/users*.

• **rmacnt** – Closes the inactive accounting sessions and has other minor functions. Called from *raddb/acct\_users*.

• **rmpoller** – This multi function daemon checks the remaining credits (when remote disconnection mode is enabled), disconnects expired users, sends email and SMS alerts, maintains bandwidth on the fly etc. It is a standalone process and should be running all the time.

• rmconntrack – Receives Mikrotik syslog messages and stores the CTS data.

• **rootexec** – Used to execute external UNIX programs from PHP. It is essential part of Radius Manager system.

• **rmlic** – License request code generator. Flag **-g** is used to generate the license request code for your system.

### PHP files

• **rmscheduler.php** – This module is called daily once by the *cron*. The recommended time for this is some minutes after midnight. It will check the expired RADIUS accounts, unpaid invoices and disables UNIX users. It also does scheduled service changes, disconnects postpaid users on the 1st day of the month to maintain correct postpaid billing period, sends warning emails etc. It is also responsible for auto renewal of accounts.

• **expiryalert.php** – Used for getting data from CTMS and cable modems. It is invoked as a cronjob.

• **newuserscleanup.php** – Used for getting data from CTMS and cable modems. It is invoked as a cronjob.

- **dailyacctcleanup.php** Prunes the daily accouting table.
- **cmtspoller.php** Used for getting data from CTMS and cable modems. It is invoked as a cronjob.
- **wlanpoller.php** Used for getting the wireless client data from APs. It is invoked as a cronjob.
- phpsesscleanup.php Prunes PHP session table cleanup.

These binaries get their configuration from /etc/radiusmanager.cfg and config/ system\_cfg.php.

# **SMS** gateway

The SMS gateway is implemented in *smsgateway.php* file. It realizes a simple HTTP / SMS gateway function with **clickatell.com** service. *Smsgateway.php* is a unencoded PHP file. The SMS **gateway credentials** are also defined in this file.

List of functions:

#### Name:

sendsms

### **Description:**

This function is called when Radius Manager needs to send an SMS message. By default it uses **clickatell.com** gateway. You can also call your own SMS gateway here (a HTTP gateway with CURL or a shell script to use your own mobile phone).

### Parameters:

recp – Mobile number.
body – Message body.
errmsg – Pointer to error message returned by the gateway.

### Result:

true - API succeeded false - API error

### Remarks:

The function includes a fully implemented **clickatell.com** HTTP / SMS gateway. Any custom SMS gateway can be defined in this function.

# Database maintenance

### Cumulating the accounting data

With *cumulate.sql* script You can cumulate the accounting data in RADIUS database. The accounting data are stored in the **radacct** table.

Cumulating the accounting data deletes the detailed accounting information from the *radacct* table and creates one accounting record for every user in the selected period. The decreased number of accounting information will speed up the system and reduce the database size.

Complete the following steps to cumulate the accounting information for a certain year:

- 1. Enter the year into *cumulate.sql* script.
- 2. **Execute** *cumulate.sql* script with *mysql* command:

[root@localhost]# mysql -u radius -pradius123 radius < cumulate.sql

In the example above the MySQL user name is **radius**, the password is **radius123**. Do not insert a space character between the –*p* flag and password.

The script will cumulate the data to December 31. Cumulate the past years only and never the current year.

### Pruning the accounting table

You can execute *dbcleanup.sql* script to delete the old accounting data from the RADIUS database.

The steps for deleting the accounting data are:

- 1. Enter the correct year in *dbcleanup.sql* script.
- 2. **Execute** *dbcleanup.sql* with using *mysql* command:

### [root@localhost]# mysql -u radius -pradius123 radius < dbcleanup.sql

In the example above the MySQL user name is **radius**, the password is **radius123**. Do not insert a space character between the -p flag and password.

Deleting the accounting data will speed up the system and reduce the database size.

### WARNING!

Always back up the complete RADIUS database before any database maintenance!

# LEGAL NOTE

- Radius Manager software and trademark are Copyright © DMA Softlab LLC. All right reserved.
- ionCube is Copyright ionCube Ltd.
- MikroTik is a registered trademark of MikroTikls corporation.
- FreeRadius is Copyright The FreeRADIUS server project. Licensed under GPL.
- Chillispot is Copyright Mondru AB. Licensed under GPL.
- StarOS is a trademark of Valemount Networks Corporation.
- MySql is released under the GNU General Public License.
- Cisco is a trademark of Cisco Systems, Inc.